# **Wonderware**®

# **GESRTP DAServer User's Guide**

Invensys Systems, Inc.

Revision 1.5 Last Revision: 2/19/07

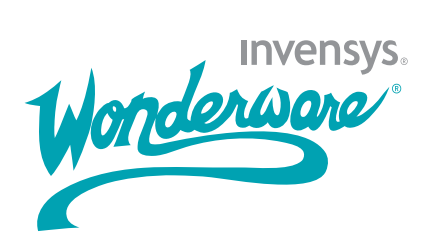

### Copyright

© 2006, 2007 Invensys Systems, Inc. All Rights Reserved.

All rights reserved. No part of this documentation shall be reproduced, stored in a retrieval system, or transmitted by any means, electronic, mechanical, photocopying, recording, or otherwise, without the prior written permission of Invensys Systems, Inc. No copyright or patent liability is assumed with respect to the use of the information contained herein. Although every precaution has been taken in the preparation of this documentation, the publisher and the author assume no responsibility for errors or omissions. Neither is any liability assumed for damages resulting from the use of the information contained herein.

The information in this documentation is subject to change without notice and does not represent a commitment on the part of Invensys Systems, Inc. The software described in this documentation is furnished under a license or nondisclosure agreement. This software may be used or copied only in accordance with the terms of these agreements.

Invensys Systems, Inc. 26561 Rancho Parkway South Lake Forest, CA 92630 U.S.A. (949) 727-3200

http://www.wonderware.com

#### Trademarks

All terms mentioned in this documentation that are known to be trademarks or service marks have been appropriately capitalized. Invensys Systems, Inc. cannot attest to the accuracy of this information. Use of a term in this documentation should not be regarded as affecting the validity of any trademark or service mark.

Alarm Logger, ActiveFactory, ArchestrA, Avantis, DBDump, DBLoad, DT Analyst, FactoryFocus, FactoryOffice, FactorySuite, FactorySuite A<sup>2</sup>, InBatch, InControl, IndustrialRAD, IndustrialSQL Server, InTouch, MaintenanceSuite, MuniSuite, QI Analyst, SCADAlarm, SCADASuite, SuiteLink, SuiteVoyager, WindowMaker, WindowViewer, Wonderware, and Wonderware Logger are trademarks of Invensys plc, its subsidiaries and affiliates. All other brands may be trademarks of their respective owners.

# Contents

| Welcome                   | 7  |
|---------------------------|----|
| About this Book           | .7 |
| Documentation Conventions | .8 |
| Technical Support         | .8 |

| Chapter 1 | Introduction                                             | 9  |
|-----------|----------------------------------------------------------|----|
|           | Overview                                                 | 9  |
|           | Communications Protocols                                 | 10 |
|           | Application Communications Protocols                     | 10 |
|           | Device Communications Protocols                          | 11 |
|           | Accessing Items via the DAServer                         | 12 |
|           | Accessing Items Using the OPC Communications<br>Protocol | 12 |
|           | Accessing Items Using the DDE/SuiteLink                  |    |
|           | Communications Protocol                                  | 14 |
|           | Features                                                 | 15 |
|           | Demo Mode                                                | 15 |
|           | Windows Firewall Considerations                          | 16 |

| Chapter 2           | Configuration                                    | 19 |
|---------------------|--------------------------------------------------|----|
|                     | Getting Started Quickly with the GESRTP DAServer | 19 |
|                     | Configuring the GESRTP DAServer                  | 21 |
|                     | GESRTP Hierarchy in the DAServer Manager         | 23 |
| Defining Poke Modes |                                                  | 28 |
|                     | Defining Device Groups and Device Items          | 28 |
|                     | Device Group Definitions                         | 29 |
|                     | Device Item Definitions                          | 30 |
|                     | Scan-Based Message Handling                      | 34 |
|                     |                                                  |    |

| Unsolicited Message Handling. |  |
|-------------------------------|--|
| Archiving Configuration Sets  |  |
| Hot Configuration             |  |

| Chapter 3 | Item Naming                                 |
|-----------|---------------------------------------------|
|           | Suffixes to Explicitly Control Data Type    |
|           | F Suffix                                    |
|           | M Suffix40                                  |
|           | S Suffix                                    |
|           | L Suffix                                    |
|           | A Suffix                                    |
|           | B or BCD Suffix                             |
|           | Status Items                                |
|           | Base Item Names46                           |
|           | Conversions and Suffixes of Items           |
|           | Suffix B or BCD                             |
|           | Suffix F49                                  |
|           | Suffix M49                                  |
|           | Suffix S                                    |
|           | Suffix L                                    |
|           | Suffix A                                    |
|           | DAServer Standard System Items              |
|           | DAServer Global System Item51               |
|           | DAServer Device-Specific System Items       |
|           | DAServer Device-Group-Specific System Items |
|           | DAServer-Specific System Items              |
|           | Generic OPC Syntax                          |
| Chapter 4 | Troubleshooting61                           |
| •         | Finding the DAServer Version Number61       |
|           |                                             |

| Finding the DAServer Version Number         | 61 |
|---------------------------------------------|----|
| Monitoring Connectivity Status with the PLC | 62 |
| Monitoring the Status of DAS Conversations  | 63 |
| Using DDEStatus and IOStatus in Excel       | 63 |
| Reading Values from the DAServer into Excel | 63 |
| Writing Values to the DAServer from Excel   | 64 |
| Diagnostics and Error Tracing               | 65 |
| Error Tracing with the Wonderware Logger    | 65 |
| Error Messages, Codes, and Warnings         |    |
| Data Conversion                             |    |
| Quality Settings                            |    |

| Chapter 5 | Reference              | 85 |
|-----------|------------------------|----|
|           | DAServer Architecture  |    |
|           | DAServers              |    |
|           | Component Environments |    |
|           |                        |    |

| Appendix A | Supported | <b>DAServer Hardware a</b>              | nd                          |    |
|------------|-----------|-----------------------------------------|-----------------------------|----|
|            | Firmware  | • • • • • • • • • • • • • • • • • • • • | • • • • • • • • • • • • • • | 89 |
|            |           |                                         |                             |    |

| Index | 91 |
|-------|----|
|       |    |

# Welcome

This documentation describes how to use and customize the GESRTP DAServer application.

You can view this document online or you can print it using Adobe Acrobat Reader.

It is assumed that you know how to use Microsoft Windows, including navigating menus, moving from application to application, and moving objects on the screen. If you need help with these tasks, see the Microsoft online Help.

In some areas of the GESRTP DAServer, you can also rightclick to open a menu. The items listed on this menu change, depending on where you are in the product. All items listed on this menu are available as items on the main menus.

## **About this Book**

This documentation is organized as follows:

- Contents
- Introduction. Contains overview information about the GESRTP DAServer, its features, and the environment in which it works.
- **Configuration**. Contains a detailed description of the DAServer user-interface elements and functionality.
- Item Names. Describes the item-naming conventions for targeted devices.
- **Troubleshooting**. Provides information about error messages displayed by this DAServer, monitoring connectivity status with the device or the status of DAS conversations, and debugging communications between the DAServer and the targeted device.

- **Reference**. Describes the DAServer architecture in general.
- Index

## **Documentation Conventions**

This documentation uses the following conventions:

| Convention       | Used for                                                   |
|------------------|------------------------------------------------------------|
| Initial Capitals | Paths and filenames.                                       |
| Bold             | Menus, commands, dialog box names, and dialog box options. |
| Monospace        | Code samples and display text.                             |

# **Technical Support**

Wonderware Technical Support offers a variety of support options to answer any questions on Wonderware products and their implementation.

Before you contact Technical Support, refer to the relevant section(s) in this documentation for a possible solution to any problem you have. If you need to contact technical support for help, have the following information ready:

- The type and version of the operating system you are using. For example, Microsoft Windows XP, SP1.
- Details of how to recreate the problem.
- The exact wording of the error messages you saw.
- Any relevant output listing from the Log Viewer or any other diagnostic applications.
- Details of what you did to try to solve the problem(s) and your results.

If known, the Wonderware Technical Support case number assigned to your problem, if this is an ongoing problem.

# Chapter 1

# Introduction

This section describes the Wonderware® GESRTP (GE Service Request Transfer Protocol) DAServer (Data Access Server), including the application-level and bus-level communications protocols, item naming conventions, and server features.

## **Overview**

The GESRTP DAServer is a Microsoft® Windows® application program that acts as a communications protocol server. It provides other Windows application programs with access to data within the GE Fanuc family of PLCs. The GESRTP DAServer provides access to a GE Fanuc PLC through a standard Ethernet network interface card in the computer.

**Note** The GESRTP DAServer supports multiple network interface cards in the computer. The network card that the server uses depends on the operating system.

The GESRTP DAServer supports the GE Fanuc family of hardware and firmware listed in Supported DAServer Hardware and Firmware on page 89.

The GESRTP DAServer is primarily intended for use with the Wonderware InTouch® software (version 7.11 Patch 02, 8.0, 9.0, or 9.5). However, the DAServer can be used by any Microsoft Windows program capable of acting as a DDE, FastDDE, SuiteLink<sup>™</sup>, or OPC client.

## **Communications Protocols**

The GESRTP DAServer communicates with clients and PLCs using different communications protocols. The DAServer uses application protocols such as OPC, DDE, and SuiteLink to communicate with the clients, and TCP bus protocols over the Ethernet to communicate with the PLCs.

**Note** This DAServer is compliant with the OPC Data Access (DA) 2.05a specifications.

The GESRTP DAServer can have a maximum of 75 outstanding OPC/DDE/SuiteLink transactions.

For more information about the DAServer architecture, see Reference on page 85.

### **Application Communications Protocols**

This section describes the application communications protocols that can communicate with the clients.

Note SuiteLink, DDE, and OPC clients coexist with FactorySuite  $A^2$ .

#### OPC

OPC (OLE for Process Control) is a non-proprietary set of standard interfaces based upon the OLE/COM technology developed by Microsoft. This standard enables interoperability between automation/control applications, field systems/devices, and business/office applications.

Avoiding the traditional requirement of software/application developers to write custom drivers to exchange data with field devices, OPC defines a common, high-performance interface that permits custom drivers to be written one time and then easily reused by HMI, SCADA, control, and custom applications.

Over the network, OPC uses DCOM (Distributed COM) for remote communications.

#### SuiteLink

SuiteLink uses a TCP/IP-based protocol to meet industrial needs such as data integrity, high throughput, and easier diagnostics. This TCP/IP standard is supported on Windows NT and Windows NT-technology-based operating systems including Windows 2000 Professional, Windows 2000 Server, Windows 2000 Advanced Server, Windows 2003 Server, and Windows XP Pro. SuiteLink is not a replacement for DDE or FastDDE. The protocol used between a client and a server depends on your network connections and configurations.

SuiteLink provides the following features:

- Value Time Quality (VTQ) places a timestamp and quality indicator on all data values delivered to VTQ-aware clients.
- Extensive diagnostics of the data throughput, server loading, computer resource consumption, and network transport are made accessible through the operating system's performance monitor. This feature is critical for the operation and maintenance of distributed industrial networks.
- Consistent high data volumes can be maintained between applications if the applications are on a single node or distributed over a large node count.
- The network transport protocol is TCP/IP using the Microsoft standard WinSock interface.

#### FastDDE

FastDDE packs many proprietary Wonderware Dynamic Data Exchange messages into a single Microsoft DDE message. This improves efficiency and performance by reducing the total number of DDE transactions required between a client and a server. Although the Wonderware FastDDE extends the usefulness of DDE for our industry, this extension is being pushed to its performance constraints in distributed environments.

#### DDE

DDE is a communications protocol developed by Microsoft to allow applications in the Windows environment to send and receive data and instructions to and from each other. It implements a Client/Server relationship between two concurrently running applications. The server application provides the data and accepts requests from any other application interested in its data. Requesting applications are called clients. Some applications, such as InTouch or Microsoft Excel, can simultaneously be both a client and a server.

### **Device Communications Protocols**

The GESRTP DAServer uses only the GE Service Request Transfer Protocol, which is a TCP bus communications protocol over Ethernet, to communicate with the GE Fanuc family of controllers.

## Accessing Items via the DAServer

The method for accessing items through the DAServer depends on the communications protocol used. This section describes accessing items using the OPC and DDE/SuiteLink communications protocols.

## Accessing Items Using the OPC Communications Protocol

In the case of OPC communications, the protocol addresses an element of data in a conversation with six characteristics: node name, program name, group name, device group, link name, and item name.

The node name and device group are optional. A fully qualified OPC item name (ItemID) is composed of the link name and item name. All other characteristics are specified through separate DAServer means.

To access an OPC item, the OPC client connects to the DAServer, either in-process or out-of-process, and creates an OPC group defining the data-acquisition properties for the collection of items to be added. OPC groups can be either public or private. Public OPC groups are shared across multiple clients. Private OPC groups are local to a single client.

Note Wonderware DAServers only support private OPC groups.

Optionally a device group, which indicates the access path to the items for Read/Write, can be specified from the DAServer.

The following briefly describes each characteristic of the OPC protocol.

node name

Computer (host) name identifying a specific node on the network. This node name is required for remote access and is optional for local access.

#### program name

The registered OPC server name uniquely identifying a specific server (ProgID).

For this DAServer, the program name is ArchestrA.DASGESRTP.1. The version independent ProgID is ArchestrA.DASGESRTP.

#### • group name

The OPC group created from the client for logically organizing a collection of items with the same data-acquisition properties between the client and the server, such as update rate.

#### device group

Meaningful names configured in the DAServer under a specific controller for the common custom attributes between the DAServer and the device, such as update interval.

If not specified from the client, the default device group using the global-configuration attribute values from the DAServer is assumed.

Functionally, a device group is equivalent to an access path (optional).

link name

The set of hierarchy node names separated by delimiters. Link names represent the specific devices on a communications path link from the hierarchy root to a specific controller as configured for this DAServer under the DAServer Manager.

#### item name

A specific data element, the leaf of the hierarchy tree of this DAServer, within the specified group. For example, when using this DAServer, an item can be a relay, timer, counter, register, and so on, in the controller.

#### Connecting to the DAServer from OPC Client

If you connect to the DAServer using either a VB OPC client or a C OPC client with the option **All** selected, the DAServer is loaded in-process. This in-process connection prevents a SuiteLink client from connecting to the DAServer after the VB client is already connected. To enable a SuiteLink client to connect to the DAServer when a VB client is already connected, the DAServer needs to start in an out-of-process mode when the VB client first connects to it.

To fix this in-process connection problem, make sure that the OPCDAAuto.dll installed in your computer is the Wonderware OPCDAAuto.dll. If your computer also has another OPCDAAuto.dll installed (for example, a .dll file distributed by the OPC Foundation or other organization), the change made in the Wonderware OPCDAAuto.dll to specifically fix the problem becomes ineffective, and the in-process connection problem cannot be solved.

#### To find and use the Wonderware OPCDAAuto.dll File

- 1 Perform a global search on your computer to find the number of copies of OPCDAAuto.dll files installed.
- 2 Verify the version used is from Wonderware by right-clicking on the OPCDAAuto.dll file and selecting the Properties option and the Version tab. The normal or default installation directory of the OPCDAAuto.dll is C:\Program Files\Common Files\ArchestrA.
- 3 Register the Wonderware OPCDAAuto.dll file by running: regsvr32 C:\Program Files\Common Files\ArchestrA\OPCDAAuto.dll.

### Accessing Items Using the DDE/SuiteLink Communications Protocol

For DDE/SuiteLink communications, the protocol addresses an element of data in a conversation that uses a four-part naming convention. The naming convention includes the node name, application name, topic name, and item name. The fully qualified DDE/SuiteLink naming convention includes all four parts, although the optional node-name is only required for remote access.

The following briefly describes each portion of this naming convention.

• node name

Computer name or host name identifying a specific node on the network. This node name is required for remote access and is optional for local access.

application name

The name of the Windows program (this DAServer) that accesses the data element. For data coming from or going to the GE Fanuc devices via the DDE/SuiteLink plugin of this DAServer, the application name portion of the address is DASGESRTP.

#### • topic name

Meaningful names configured in the DAServer to identify specific devices. These names are used as the topic names in all conversations with that device.

For example, **FASTPOLL**.

Topic names map to a device group defined in the DAServer.

Note You can define multiple device group (topic) names for the same device (PLC) to poll different points or items at different rates.

#### • item name

A specific data element within the specified topic. For example, when using this DAServer, an item can be a relay, timer, counter, register, and so on, in the PLC.

For more information on item names, see Item Naming on page 39.

### Features

The GESRTP DAServer provides the following features:

- Fully implemented DAServer with plugins capable for OPC/DDE/SuiteLink connections
- Stand-alone configuration
- Remote configuration
- Adds new application-level protocols on the fly
- Robust diagnostic abilities
- XML storage
- Full, existing item name space to accomodate the legacy GEHCS (GE Fanuc Host Communications) I/O Server, where appropriate. Additional item names are added for any functionality the SRTP (GE Service Request Transfer Protocol) adds beyond the HCS.
- Log of errors, warnings, and traces
- OPC browsing of preconfigured device items, complete with their aliases, at run time
  - The DAServer provides browsing for a few predefined status items.
  - The DAServer does **not** provide browsing items online from the PLC using the SRTP protocol or the GE Fanuc programming software.

For more in-depth information about the DAServer architecture, see Reference on page 85.

## **Demo Mode**

You can install a fully functioning version of this GESRTP DAServer for demonstration purposes without a license. Demo mode allows you to test the functionality of the server for 120 minutes. After that time, you must install a license to continue using the DAServer. When you first start this GESRTP DAServer, it checks for a license. If the DAServer cannot find a valid license installed on the local computer, it logs a warning message indicating a valid license cannot be retrieved and enters Demo mode. Thereafter, the GESRTP DAServer repeats its request for the license every 30 seconds. If no licenses are found, the DAServer again logs a warning message on the issue.

This process is repeated for 120 minutes, after which the DAServer stops updating read/write on all device items. Read from cache is allowed, but all non-system data receives Bad quality status. The GESRTP DAServer continues to request a license and clients continue to function normally. For example, you can still add or remove an item, but its quality is set to Bad until a license is obtained.

**Note** Use the \$SYS\$Licensed system item, a read-only Boolean item, to check the status of your license: True for Licensed and False for Not Licensed.

If you subsequently add a license to the License Manager, the DAServer logs a message acknowledging the license, switches out of Demo mode, and runs normally.

After a DAServer obtains a valid license, it no longer checks for a license. If your license expires while the DAServer is running, the DAServer continues to function normally until it is stopped.

After a DAServer obtains a valid license, it no longer checks for a license. If your license expires, your DAServer stops functioning. This condition is not logged until the next restart of the DAServer.

# Windows Firewall Considerations

If the DAServer runs on a computer with a firewall enabled, there is a list of application names or port numbers that must be put in the firewall exception list so the DAServer can function correctly.

By default, the DAServer installation program makes the required entries in the firewall exception list. If you do not want the installation program to make entries in the firewall exception list, you must add the entries manually. For information on how make entries in the firewall exception list, see your firewall or Windows security documentation.

Whether you let the install process add the entries, or add them manually, the following applications must be put in the firewall exception list on the computer running the DAServer:

- DASGESRTP.exe
- aaLogger.exe
- DASAgent.exe
- dllhost.exe
- mmc.exe
- OPCEnum.exe

Whether you let the install process add the entries, or add them manually, the following port numbers must be put in the firewall exception list on the computer running the DAServer:

- 5413 a TCP port for slssvc.exe
- 445 a TCP port for file and printer sharing
- 135 a TCP port for DCOM

The following applications must be in the firewall exception list on the computer where the DAServer Manager is installed:

- aaLogger.exe
- dllhost.exe
- mmc.exe

The following port numbers must be in the firewall exception list on the computer where the DAServer Manager is installed:

- 445 a TCP port for file and printer sharing
- 135 a TCP port for DCOM

Un-installing the DAServer does not remove the firewall exception list entries. You must delete the firewall exception list entries manually. For more information on how to do this, see your firewall or Windows security documentation.

# Chapter 2

# Configuration

After you install the Wonderware GESRTP DAServer, configure it using the DAServer Manager hosted in the ArchestrA System Management Console.

Before you activate the DAServer, you must first build the device hierarchy, simulating the physical hardware layout, to establish communications to each of the controllers. After you add the GESRTP\_PORT hierarchy, you can configure the respective GEFANUC\_PLC devices for communications.

Finally, you can create the desired device groups for each controller.

# Getting Started Quickly with the GESRTP DAServer

If you are familiar with DAServers, follow the instructions in this section to prepare the GESRTP DAServer for use. If you are not familiar with DAServers, follow the detailed procedures in Configuring the GESRTP DAServer on page 21.

#### To prepare the GESRTP DAServer

1 Install the Wonderware GESRTP DAServer by running the **Setup.exe** program and accepting all the default settings during installation. For more information on installation, see the installation Help file (Install-GESRTP.chm).

**Important** Because there are no default values for security settings, note the User Name and password selected during the install.

- 2 Start the Wonderware DAServer Manager. Click Start, point to Programs, point to Wonderware, and then click System Management Console.
- 3 Expand the ArchestrA System Management Console and find the GESRTP DAServer in the DAServer Manager tree.

Under the Local node, the DAServer name is ArchestrA.DASGESRTP.1.

**Note** For information about working in this DAServer Manager, see the DAServer Manager Online Help.

- 4 Determine the hierarchical structure of the network/PLC environment to which you plan to connect.
- 5 Configure the new GESRTP DAServer. In the console tree, right-click Configuration and then click Add GESRTP\_PORT Object. The GESRTP DAServer only allows a single instance of the GESRTP\_Port object in the hierarchy.

Edit the object name to appropriately describe components of your specific hardware environment. If you do not rename the object at this time, a numeric sequencing system is applied. You can rename the hierarchy entry later.

6 Right-click the New\_GESRTP\_Port\_000 object you created in the tree and then click Add GEFANUC\_PLC Object to create a GE Fanuc PLC object.

You can add up to 128 GEFANUC\_PLC objects in the hierarchy.

7 Optionally create device groups for each logical end-point object.

Important When the DAServer or any of its configuration views is selected and you open multiple instances of the DAServer Manager, the DAServer Manager places the configuration views from the subsequent instances of the same DAServer into read-only mode. Access to the second instance of the DAServer resumes after the first one has been deselected or closed. Likewise, access to the DAServer configuration will be unlocked for the next instance in this order.

Your GESRTP DAServer is now ready to use. To use the DAServer, you must activate it.

#### To activate the DAServer

- Right-click on ArchestrA.DASGESRTP.1 and click Activate Server.
  - If you use an OPC Client, the GESRTP DAServer auto-starts.

• If you use DDE/SuiteLink, start the GESRTP DAServer either as a manual or automatic service.

**Note** Run the GESRTP DAServer as a service if the SuiteLink plugin is installed and used. Run the GESRTP DAServer as a Windows service using the SYSTEM account when you use the DDE connectivity to the DAServer.

#### To run the GESRTP DAServer as a service

Right-click on the ArchestrA.DASGESRTP.1 and click
 Configure As Service. You can configure the DAServer as an auto service or manual service.

For more information about configuring your GESRTP DAServer as a service, see Activation/Deactivation/Service Component in the DAServer Manager documentation.

# Configuring the GESRTP DAServer

The GESRTP DAServer is hosted by the DAServer Manager, a Microsoft Management Console (MMC) snap-in. Many high-level functions and user-interface elements of the DAServer Manager are universal to all DAServers. **Only** the documentation for the DAServer Manager contains descriptions of those universal functions/UI elements.

Reading the documentation for both the MMC and the DAServer Manager is critical to understanding this DAServer documentation. To read the documentation about the MMC and DAServer Manager, click the Help topics on the MMC **Help** menu. Both the MMC and DAServer Manager Help are opened. An Adobe Acrobat version of the DAServer Manager documentation (DAServerManager.pdf) is provided.

**Note** Most items in each shortcut menu are standard Windows commands. See the **Help** menu of the MMC for more information about those commands.

Before you can configure the GESRTP DAServer, you need to install it and run it.

#### To install and run the DAServer

1 Run the **Setup.exe** program and accept all of the default settings. For more information on installation, see DAServer installation Help (Install-GESRTP.chm).

**Important** There are no default values for security settings. Be sure to note the user name and password you use during the install.

2 Run the DAServer Manager on at least one computer. After you install the GESRTP DAServer, you need to configure it.

#### To prepare the GESRTP DAServer

- 1 On the Windows **Start** menu, point to **Programs**, point to **Wonderware** and then click System Management Console.
- 2 In the console, expand ArchestrA System Management Console, and then expand DAServer Manager.
- **3** Expand **Default Group**, and then click **Local**. The name of the DAServer is **ArchestrA.DASGESRTP.1**.

**Note** For general information about working in this snap-in, see the DAServer Manager documentation.

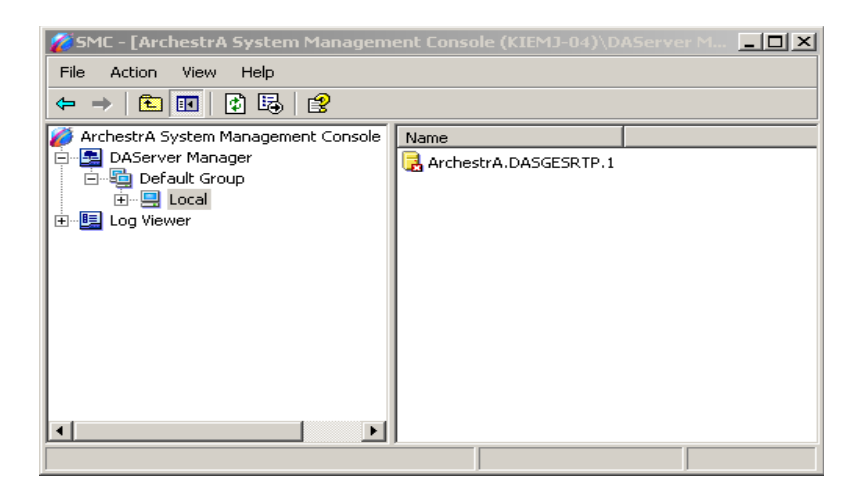

4 Before starting the DAServer, build the device hierarchy to establish communications to each of the controllers.

For step-by-step procedures on how to build the device hierarchy, see GESRTP Hierarchy in the DAServer Manager on page 23.

Important When you select the Configuration object in the console tree, the Global Parameters configuration view for this GESRTP DAServer opens. Configure all other global parameters as required for this GESRTP DAServer. For more information about the Global Parameters dialog box, including descriptions of the different poke modes, see the DAServer Manager documentation. Any global parameters that appear dimmed are not available.

5 After you build the GESRTP hierarchy, you can start configuring the devices for communications.

6 Finally, create the device groups for each controller. Navigate to the object in the **DAServer Manager** console tree view and click the **Device Groups** tab.

For step-by-step procedures on configuring device groups, see Defining Device Groups and Device Items on page 28.

Important When the DAServer or any of its configuration views is selected and you open multiple instances of the DAServer Manager, the DAServer Manager places the configuration views from the subsequent instances of the same DAServer into read-only mode. Access to the second instance of the DAServer resumes after the first one has been deselected or closed. Likewise, access to the DAServer configuration will be unlocked for the next instance in this order.

### **GESRTP Hierarchy in the DAServer Manager**

The GESRTP DAServer uses a single-tier hierarchy for modeling the GEFANUC\_PLC objects and a custom device group configuration.

Before configuring your GESRTP DAServer, determine the hierarchical structure of your network/PLC environment.

#### **GESRTP\_PORT** Object

The server-specific configuration portion of the GESRTP DAServer hierarchy tree under the DAServer Manager starts at the GESRTP\_PORT object. This object represents a port number for the installed DAServer system and is used by the GESRTP DAServer to communicate with PLCs lower in the hierarchy tree.

You can only create a single GESRTP\_Port object under the **Configuration** node in the console tree.

#### To add GESRTP\_PORT object to your GESRTP hierarchy

 In the console tree, right-click Configuration and then click Add GESRTP\_PORT Object. The New\_GESRTP\_PORT\_000 object appears.

| File Action View Help     Image: Point A System Management Console (KIEMD-O     Image: Point A System Management Console (KIEMD-O)     Image: Point A System Management Console (KIEMD-O)     Image: Po | 🌈 SMC - [ArchestrA System Management Con | sole (KIEMJ-04)\DAServer Manager\Default Group\Local\A [ ] X |
|----------------------------------------------------------------------------------------------------|------------------------------------------|--------------------------------------------------------------|
| ArchestrA System Management Console (KIEM3-0   ArchestrA System Manager   DAServer Manager   Default Group   Configuration   ArchestrA.DASGESRTP_1   Configuration   Default Group   Default Group   Default Gr                                                                                                    | File Action View Help                    |                                                              |
| ArchestrA System Management Console (KIEMJ-O         ArChestrA System Manager         DAServer Manager         Default Group         Configuration         Default Group         Default Group         Configuration         Default Group         Default Group         De                                                                                                    |                                          |                                                              |
| ArchestrA.DASGESRTP.1  Configuration  Configuration  Dot New_GESRTP_PORT_000  Port Number:  18245                                                                                                    | <ul> <li></li></ul>                      | Node Type: GESRTP_PORT Delim                                 |
|                                                                                                    |                                          | Port Number: 18245                                           |
|                                                                                                    |                                          |                                                              |

Edit the object name to appropriately describe components of your specific hardware environment. If you do not rename the object at this time, a numeric sequencing system is applied. You can rename the hierarchy entry later.

- 2 Rename this object as needed.
- 3 In the **Port Number** box verify the port number. The port number is 18245.

Important If you subsequently clear your configuration hierarchy, you must create this GESRTP\_PORT object by right-clicking Configuration and then clicking Add GESRTP\_PORT Object. An object called New\_GESRTP\_PORT\_000 is created. Rename as appropriate. From this point, all of the following instructions apply.

#### **GEFANUC\_PLC Object**

The GESRTP DAServer can connect to different GE Fanuc PLCs. Each of the PLC node models the end-point of the communications path.

From the New\_GESRTP\_ PORT\_000 branch of the DAServer hierarchy, create the GEFANUC\_PLC object.

#### To add GEFANUC\_PLC object to your GESRTP hierarchy

 In the console tree, right-click the New\_GESRTP\_PORT\_000 object, and then click Add GEFANUC\_PLC Object. The New\_GEFANUC\_PLC\_000 Parameters configuration view appears.

| 🌠 SMC - [ArchestrA System Management Console (KIEMJ-04)\DAServer Manager\Default Group\Local\ArchestrA.DAS 💶 🗖 🗙                                                                                                    |                                                                                                    |
|----------------------------------------------------------------------------------------------------|----------------------------------------------------------------------------------------------------|
| File Action View Help                                                                                                    |                                                                                                    |
| ← → 1 ■ ▼ 2                                                                                                    |                                                                                                    |
| ArchestrA System Management Console (KIEMJ-04)     DAServer Manager     Default Group     Default Group     Defaul | Node Type: GEFANUC_PLC       Delimiter:       Image: Comparation of the second second |
|                                                                                                    |                                                                                                    |

You can create a maximum of 128 GEFANUC\_PLC objects from the **New\_GESRTP\_PORT** branch. This maximum number can be of a single type of PLC or a combination of several types of PLCs.

- 2 Rename this object as needed.
- **3** Configure the PLC.
  - In the **PLC Type** list, click the PLC type from the list of supported GE Fanuc PLCs.
    - Series 90-30

Series 90-70

Series 90 Micro

VersaMax

VersaMax Micro

VersaMax Nano

PACSystems RX3i

PAC Systems RX7i

The default PLC is the GE Fanuc Series 90-70 PLC. You can use this PLC-type selection to determine the PLC-variable quantities, such as the number of items in a given item name space. • In the Host Name box, type the TCP/IP address, IP address, or node name of the remote GE Fanuc PLC. Type in the network address where the PLC is located or a host name if one is defined in the local hostlist. For example, "127.0.0.1"

**Note** The Host Name is defined in the system Host file, usually found in: \WINNT\system32\drivers\etc\hosts folder.

The first and last characters of the address must be alphanumeric characters. They cannot be special characters. IP address formatting is not enforced.

- In the **Connection Timeout** box, type a value, in milliseconds, beyond which a pending request to initiate a connection times out. The allowable range is 1,000 to 600,000 milliseconds. The default value is 3,000 milliseconds.
- In the **Reply Timeout** box, type a value, in milliseconds, beyond which messages time out. The allowable range is 200 to 60,000 milliseconds. The default value is 5,000 milliseconds.

If you decrease this value, the GESRTP DAServer reacts faster to a communications failure.

For Versamax Nano and Versamax Micro PLCs that are communicating using an Ethernet-to-serial adapter, you may need to increase the reply timeout to 10 seconds or longer. A reply timeout that is set too low causes the topic to enter into slow poll mode due to hardware limitations.

- In the Maximum Outstanding Messages box, type the maximum number of outstanding messages allowed per PLC. The allowable range is one (1) to twenty (20) messages. The default value is four (4) messages.
- In the **Program Name** box, type the name of the program running in the PLC. This program name is used to advise %P and %L items.

The **Program Name** box is only available if the PLC type is Series 90-70. The program name must be seven or fewer characters. The program name must begin with a letter and can only contain letters, numbers, and underscores. You cannot use consecutive underscores. If the program name you type does not match the actual program name running in the PLC, then the DAServer logs a warning message in the Logger and the item is set to bad quality.

4 Save your changes.

The logical endpoint for each branch of the GESRTP hierarchy tree is a hardware device (PLC).

**Note** When adding a hierarchy object, the default name is in the format of **New\_ObjectName\_###**. ObjectName is the name of the object type and ### is a numeric value starting from "000" sequentially per hierarchy object. The link name for the OPC items is constructed by assembling the respective object names of the nodes along the hierarchy tree in the logical order, starting from the GESRTP\_PORT root of this DAServer down to the leaf. This creates a link name that is always unique for the DAServer.

To use the DAServer, you must activate it.

#### To activate the DAServer

- In the console tree, right-click **ArchestrA.DASGESRTP.1** and then click **Activate Server**.
  - If you use an OPC Client, the GESRTP DAServer auto-starts.
  - If you use DDE/SuiteLink, start the DAServer either as a manual or automatic service.

For information about activating and deactivating the DAServer, see the DAServer Manager documentation.

**Note** Run the GESRTP DAServer as a service if the SuiteLink plugin is installed and used. Run the GESRTP DAServer as a Windows service using the SYSTEM account when you use the DDE connectivity to the DAServer.

#### To run the GESRTP DAServer as a service

• In the console tree, right-click **ArchestrA.DASGESRTP.1** and then click **Configure As Service**. You can configure the DAServer as an auto service or manual service.

For more information about configuring your GESRTP DAServer as a service, see

Activation/Deactivation/Service Component in the DAServer Manager documentation.

## **Defining Poke Modes**

The GESRTP DAServer has three poke modes for tuning the poking behavior to the PLC.

Control mode

This mode preserves the poke order and does not fold Write values. Select this mode when using a device group with control clients such as the InBatch and InControl applications. If you select this mode, the server processes all poked values in the order they are received from a client and does not discard any poke values even when several values are poked to the same item.

• Transition mode

This is the default poke mode. This mode preserves the poke order but allows folding of poke values in the following way: if the server receives more than one value per item it may discard poke values except for the first, second, and last value for this item. Transition mode prevents InTouch sliders from stuttering.

Full optimization mode This mode allows changing the poke order and folding of poke values by poking the last value of a series of pokes to one item only. This minimizes bus traffic and poke duration. Use this mode for high volume pokes such as recipe downloads where the sequence of pokes does not matter.

**Note** Use the full optimization mode to achieve the highest performance. You need to consider your data consistency requirements with respect to poke order and folding.

## **Defining Device Groups and Device Items**

You can create new, modify, or delete device group and device item definitions for an object.

- For DDE/SuiteLink communications, one or more device group definitions must exist for each PLC that the GESRTP DAServer communicates with.
- Each device group (topic) definition must contain a unique name for the PLC associated with it.

Each configuration view associated with objects in the GESRTP DAServer hierarchy tree has a **Save** button. When you modify the **Parameters**, **Device Groups** dialog box or the **Device Items** dialog box, click **Save** to implement the new modifications. If you try to open another configuration dialog box, you are prompted to save the new data to the configuration set.

### **Device Group Definitions**

The **Device Groups** dialog box, which appears by clicking the **Device Groups** tab in the **New\_GEFANUC\_PLC\_000 Parameters** configuration view, is the place where you create, add, delete, and define device groups. You can also configure default update intervals for the objects and edit update intervals in this dialog box.

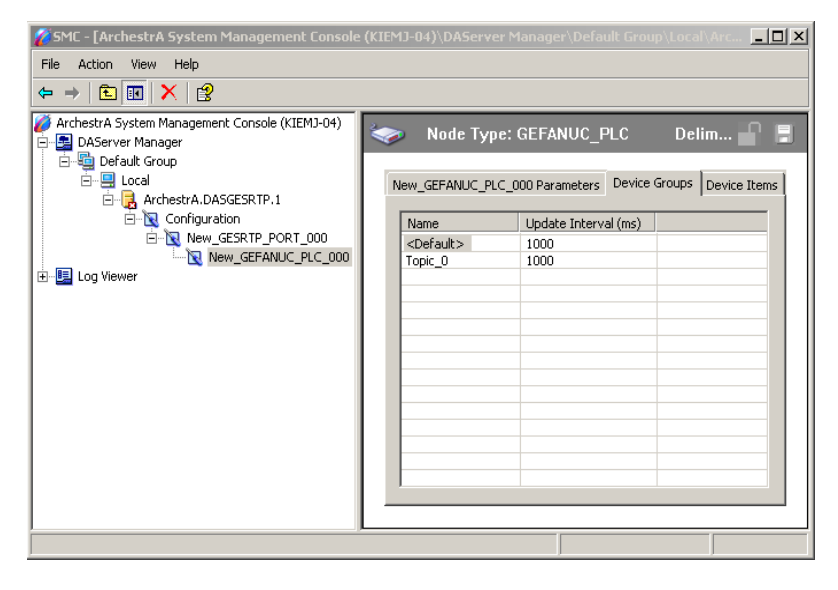

Note When you select another part of the DAServer tree hierarchy, you are prompted to save the modifications to the configuration set.

#### To create or add device groups

- 1 Right-click in the **Device Groups** box and click **Add**.
- 2 Enter a unique name up to 32 characters long for the device group.

#### To delete device groups

 Right-click on the device group to be deleted from the list and select **Delete**.

#### To make edits on device groups

 Use the Edit option from the Device Groups tab only for configuring the DAServer's unsolicited message handling.

For detailed information about unsolicited message handling and configuring it, see Unsolicited Message Handling on page 35.

#### To configure default update intervals

 To configure a default update interval for the object, right-click in the Device Groups box and then click Config Default Update Interval.

#### To edit update intervals

 To edit the update interval for an object, double-click its value in the Update Interval column and make the edits.
 OR

Right-click its value in the **Update Interval** column and then click **Modify Update Interval**.

- The update interval is the frequency, in milliseconds, that the GESRTP DAServer acquires data from the topics associated with that device group.
- Different topics can be polled at different rates from a PLC by defining multiple device group names for the same PLC and setting a different update interval for each device group.

**Note** When you select another part of the GESRTP DAServer tree hierarchy, you are prompted to save the modifications to the configuration set.

### **Device Item Definitions**

You cannot change the predefined item syntax/name for the GE Fanuc PLC. However, to make it easier to remember item names, you can create aliases for these item names. For example, it may be easier for you to remember the item syntax "R4087" as "Temperature."

The GESRTP DAServer supports a maximum of 1,000 aliases.

Select the **Device Items** tab in the DAServer Manager user interface to create new, modify, delete, export, or import device item definitions for an object. Configure the device item names using the **Device Items** dialog box, which appears when you click the **Device Items** tab in the

New\_GEFANUC\_PLC\_000 Parameters configuration view.

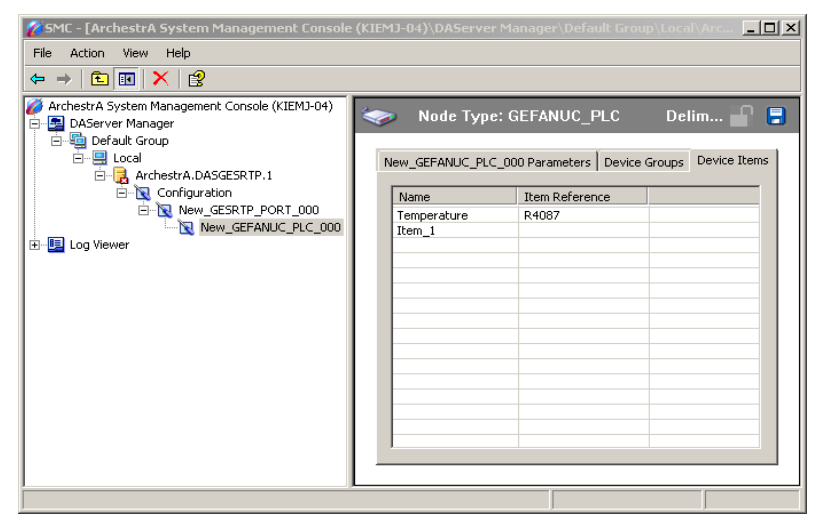

After you configure item names, the DAServer can perform OPC item browsing. When the DAServer is running and an OPC client requests item information, the configured items appear under the PLC hierarchy node. User-defined data types appear with a flat address space when browsed through OPC.

**Note** The DAServer does **not** provide run-time browsing of PLC items using the SRTP protocol or the GE Fanuc programming software.

#### To create or add device items

- 1 Right-click in the Device Items box and click Add.
- 2 In the Name column, type a unique item name. The maximum is 32 characters. For example, "Temperature."
- 3 Double-click the line in the **Item Reference** column and enter the correlated item reference for the name you created. For example, "R4087."

**Note** If the name and the item reference are the same, it is only necessary to enter a name. The DAServer assumes that the item reference is the same. This is necessary if you want to add some items for browsing via the OPC, even if they do not have a symbolic name.

#### To rename device items

Right-click the device item to be renamed and click
 Rename. Make the changes.

#### To delete device items

• Right-click the device item to be deleted from the list and click **Delete**.

#### To clear all device items

 Right-click in the Device Items box and click Clear All. All the device items listed are cleared after you confirm their deletion.

#### **Exporting and Importing DAServer Item Data**

After you configure device items, you can export and import the DAServer item data to and from a CSV file. This lets you perform an off-line, large-scale edit on the item data configured for a PLC and import that data back into the PLC configuration.

#### To export DAServer item data to a CSV file

 Right-click in the Device Items box and click Export. The Save As dialog box appears. The file name defaults to "PLC Hierarchyname.csv" within the default directory. 2 Accept the defaults to save the file. The file is saved as New\_GEFANUC\_PLC\_000.csv and is editable in Microsoft Excel.

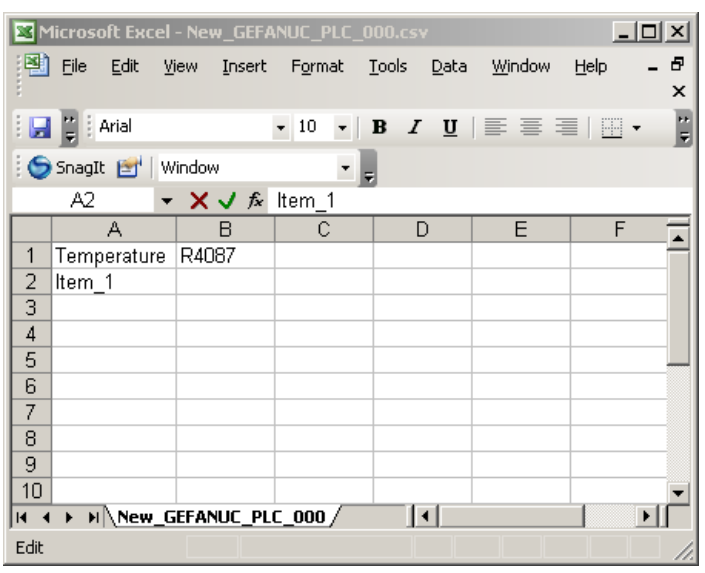

The file contains one row for each item configured with two columns: Name and Item Reference.

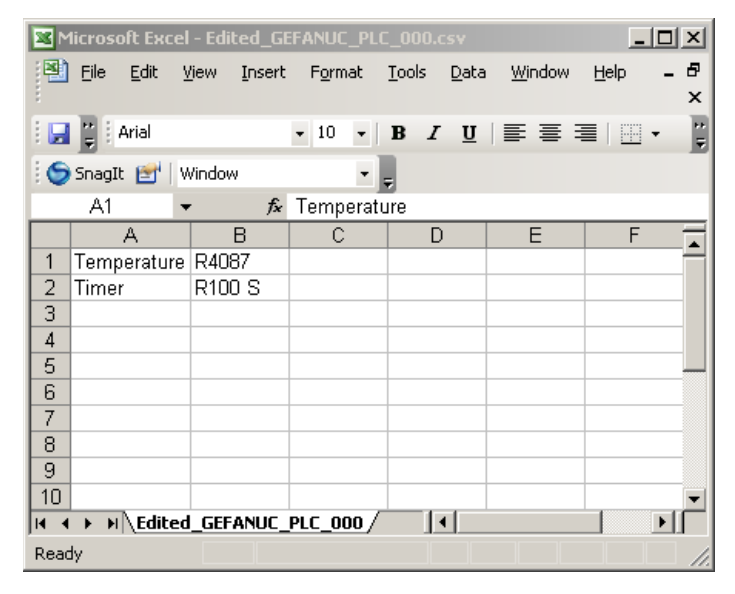

3 Make your edits to the CSV file.

After you are done editing, you are ready to import the edited file into the DAServer Manager.

#### To import DAServer item data from a CSV file

- 1 Right-click in the **Device Items** box.
- 2 Click Import on the menu. The **Open** dialog box appears.

3 Browse for the .csv file you want to import, select it, then click OK. The DAServer Manager imports the file. You see the data in the Device Items box.

When the file is imported, new item references are added based on unique names. If there are duplicate names, you can replace the existing entry with a new entry or ignore the new entry.

| 💋 SMC - [ArchestrA System Management Console                                                                                                    | (KIEMJ-04)\DAServe                             | r Manager\Default Group\L                                                           | ocal\Arc 💶 🗙 |
|----------------------------------------------------------------------------------------------------|------------------------------------------------|-------------------------------------------------------------------------------------|--------------|
| File Action View Help                                                                                                    |                                                |                                                                                     |              |
|                                                                                                    |                                                |                                                                                     |              |
| ArchestrA System Management Console (KIEMJ-04)  Default Group  Coal  ArchestrA.DASGESRTP.1  Configuration  New_GESRTP_PORT_000  Log Viewer  Log Viewer | Node Typ New_GEFANUC_PL Name Temperature Timer | e: GEFANUC_PLC<br>C_000 Parameters Device Grou<br>Item Reference<br>R4087<br>R100 5 | Delim 🔐 📮    |
|                                                                                                    |                                                |                                                                                     |              |

When the DAServer is running and an OPC Client browses for items, the imported configured items appear under the PLC hierarchy node.

### Scan-Based Message Handling

Wonderware DAServers poll hardware devices for information. This polling is requested by one or more clients.

After a client requests a particular piece of information, the GESRTP DAServer creates its own request and sends that request to the hardware device. The GESRTP DAServer then waits for a response to its request. After the GESRTP DAServer the DAServer receives the information, it passes that information back to the client and repeats the process until all clients stop requesting information.

You define the rate at which the GESRTP DAServer polls a particular device for a specific piece of information in the device group (topic definition) inside the GESRTP DAServer. You use a parameter called the update interval. When setting this parameter, there is always a trade-off between the update speed of the device group and the resulting decrease in system responsiveness. Because you more than likely want very fast response, the temptation is to set the update interval to a value close to 0 seconds. However, if every item is polled at this rate, the entire system suffers due to slow response time. Therefore, compromise and set the update interval to a more reasonable value.

You could also create multiple device groups for each device, setting the update interval to different values, then assigning different items to different device groups, depending on how quickly the values change and how quickly you want to see an update of those changes.

Some items, like alarms, change very infrequently but because of their importance require very fast updates. For those kinds of items, you can set the update interval at a very small value. If you want an immediate response, set the update interval to 1.

### **Unsolicited Message Handling**

A PLC can detect when a critical event occurs before the DAServer has a chance to poll for that data. If a PLC determines that a critical condition exists, it can generate a message and immediately send it to the DAServer. This type of message is called an unsolicited message. The GESRTP DAServer supports unsolicited messages from the PLCs.

The following is required to support unsolicited messaging:

- The messaging instructions are properly programmed in the PLC logic.
- The device group is appropriately configured in the DAServer.

To use unsolicited messaging for the GESRTP DAServer, you must set up unsolicited messaging from the PLCs. For more information, see the GE Fanuc Automation documentation.

# To configure the GESRTP DAServer to receive unsolicited messages

- 1 Click on the target PLC node under the PLC branch of the DAServer hierarchy.
- 2 Select the **Device Group** tab and add a new device group or select an existing device group that needs to be configured to receive unsolicited messages.

Right-click on the device group name and then click Edit. The Device Group Parameters dialog box appears.

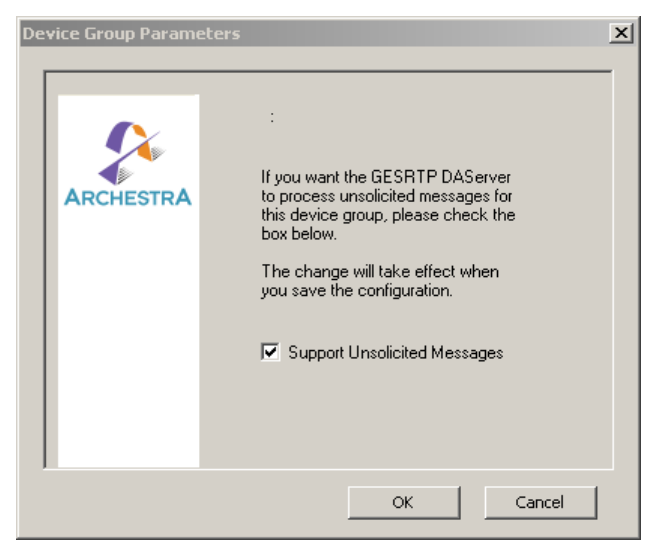

- 4 Select the **Support Unsolicited Messages** check box to have the DAServer process unsolicited messages for the device group selected.
- 5 Click **OK**.

**Note** Because you cannot view the status of **Support Unsolicited Messages** check box from the **Device Groups** tab, proper naming of device groups which support unsolicited messages is strongly recommended.

To enhance performance in message handling, the device group is to not provide unsolicited message data. By default the **Support Unsolicited Messages** check box is selected. The setting of this check box is hot-configurable. Unsolicited message handling takes effect in the DAServer as soon as you save the change made in the configuration view.

#### To receive unsolicited messages

- 1 Activate the DAServer.
- 2 Under the device group set up for receiving unsolicited messages, add the items, defined in the PLC for unsolicited messages.

### **Archiving Configuration Sets**

After you configure your DAServer, you can archive that specific configuration. You can archive more than one configuration set and select different configurations for different purposes.
#### To archive configuration sets

- In the DAServer Manager console tree, right-click
   Configuration and then click Archive Configuration Set.
- 2 In the **Archive Configuration Set** dialog box, provide a configuration set name.
- **3** Click **Archive**. All current configuration values are saved to the archived set.

After you archive at least one configuration set, you can select it for use.

#### To use different configuration sets from the current one

• In the DAServer Manager console tree, right-click **Configuration**, point to **Use Another Configuration Set**, and then click on a configuration set. All parameters in the DAServer configuration hierarchy change to the selected configuration set.

**Note** If you do not explicitly archive the current configuration, it is automatically saved in a default configuration called "dasgesrtp."

### Hot Configuration

Value changes for hot-configurable parameters take effect immediately while the DAServer is running. The GESRTP DAServer supports hot configuration for the following actions:

- Modifying global configuration parameters.
- Adding, deleting, or modifying device nodes without affecting any other device nodes, excluding the children of the modified device nodes.
- Adding, deleting, or modifying device groups including unsolicited message handling, the **Update Interval** column in the **Device Groups** tab, and device items.
- Modifying server-specific configuration parameters, except NodeAddress and PLCType, in the configuration view.

All other parameters are not hot-configurable. To make those changes take effect, restart the DAServer.

**Note** If changes are made to server-specific parameters while the server is active, the DAServer issues a warning message to the logger.

# Chapter 3

# **Item Naming**

The Wonderware GESRTP DAServer uses an item-naming convention based on the single-letter data-type identifiers used in programming the GE Fanuc PLCs.

The tables in this documentation describe the item naming convention for the GESRTP DAServer. The ranges specified in those tables vary according to the type of the controller used.

If you advise an out-of-range variable for an item, all items in the same packet return bad quality.

# Suffixes to Explicitly Control Data Type

This section describes the single-letter suffixes used to explicitly control data type. The following conditions apply to these suffixes:

- You can universally apply suffixes to all supported item names.
- You can either have a single suffix or a combination of the suffix and the A suffix. The A and M suffixes cannot be used together.
- Each suffix applied must be preceded by a space: R77-R100 A (BCD)

The following sections summarize the suffix group, suffix, restrictions, description, and result for Suffixes to Explicitly Control Data Type.

### **F** Suffix

You can interpret a pair of analog or block registers as a floating point number by adding a blank space and an F to the item name for the lower-numbered register of the pair. For example, R1001 F.

This notation causes the server to treat R1001 and R1002 as IEEE 32-bit floating point numbers. The resulting type is a  $VT_R4$ . This suffix can only be used with suffix A.

Supported base items are: %AI, %AO or %AQ, %P, %R, %L, %W

### **M** Suffix

You can treat a series of consecutive analog or block registers as an ASCII character string by adding a blank space and an M following the item name. For example, R101-R150 M.

This item name indicates that registers R101 through R150 contain a string of 100 ASCII characters.

Each register contains two characters with the low-order byte first. A zero byte in any register is treated as the end of the string. A single register followed by the M suffix is treated as a 4-byte long register string. For example, assume the following values are in the PLC: R1 = 54, R2 = 55, R3 = 69, R4=72, R5 = 73, R1-R5 M = 67EHI. For example, R101 M is the same as R101-R102 M.

For a single register, specify R101-R101 M.

The server reads R100 and R101 register values in ASCII with a space in between.

The resulting type is a VT\_BSTR.

This suffix cannot be used with any other suffix.

Supported base items are: %AI, %AO or %AQ, %P, %R, %L, %W

**Note** For Micro and Nano PLCs, a maximum of 100 elements are allowed for items with suffix M. For all other PLCs, the maximum is 1000.

## S Suffix

Reads the specified register(s) as a signed value. For example R001 S. The resulting type is a VT\_I2.

This suffix can only be used with suffix A.

Supported base items are: %AI, %AO or %AQ, %P, %R, %L, %W

### L Suffix

You can interpret a pair of analog or block registers as a long integer or double-precision integer by adding a blank space and an L after the item name. For example, WIDGETS^%L95 L.

This notation causes the server to treat L95 and L96 in sub-program block WIDGETS as a signed 32-bit number with L95 being the least significant half. The resulting type is a VT\_I4.

This suffix can only be used with suffix A.

Supported base items are: %AI, %AO or %AQ, %P, %R, %L, %W

### A Suffix

You can interpret consecutive PLC register values as an ASCII string of values separated by spaces by specifying a register range followed by a blank space and an A. For example, R501-R510 A.

This item name indicates that registers R501 through R510 should be read and written as a unit. This technique is useful to load a group of registers with a new set of control values. For example, a recipe.

You can assume registers to be unsigned, unless otherwise specified.

R100 A is the same as R100-R101 A.

In addition to the A, by further suffixing a blank space and an S (signed), or L (long integer), or F (floating point), or (BCD), the string can be interpreted as a string of signed / long / floating point / BCD.

The resulting data type is a VT\_BSTR.

For example, R1-R6 A (BCD) P1-P10 A AI1-AI10 A R1000-R1099 A S WIDGETS^%L1-L20 A S AO1-AO10 A. example: 1. R1 = 54, R2 = 55, R3 = 69, R4=72, R5 = 73 R1-R5 A = 54 55 69 72 73

The following point names support register arrays (blocks): %AI, %AO or %AQ, %P, %R and BLOCKNAME^%L, %W.

When you write or poke a new value for the Register Array from the client, it must be in the form of a character string containing a value for each register. The register values can be separated by any combination of commas, tabs, spaces, carriage returns, and line feeds.

For example, if the item is R1-R6 A, you poke the following values:1,2,3,4,5,6 or 1<tab>2<tab>3<tab>4<tab>5<tab>6 or 1 2 3 4 5 6, and so on.

When the server returns a new value for a Register Array to the client, it is in the form a character string containing a value for each register separated by carriage return and line feed.

For example, if the item is R1-R6 A, the value returned is 50 < cr > lf > 17 < cr > lf > 0 < cr > lf > 5 < cr > lf > 1007 < cr > lf > 20 < cr > lf > .

Supported base items are: %AI, %AO or %AQ, %P, %R, %L, %W

**Note** For Micro and Nano PLCs, a maximum of 100 elements are allowed for items with suffix A. For all other PLCs, the maximum is 1000.

### **B** or **BCD** Suffix

You can interpret a register as a BCD (Binary Coded Decimal) by adding a blank space and BCD following the item name. For example, R4087 (BCD) or R4087 B or R4087 BCD.

This causes the server to convert the register contents to BCD before sending it to the client application.

This suffix can only be used with suffix A.

Supported base items are: %AI, %AO or %AQ, %P, %R, %L, %W

# **Status Items**

The GESRTP DAServer provides a number of status items. The following conditions apply to these status items:

- Optionally, '%' precedes the status items.
- Item names are not case-sensitive.

The following table summarizes the base name, description, data type, Read/Write designation, and offset for Status Items.

| Base Name   | Description                                                                                                    | Data Type | Access<br>Rights   | Offset |  |
|-------------|----------------------------------------------------------------------------------------------------|-----------|--------------------|--------|--|
| EnSwitch    | The status of the Enable switch on the PLC front panel.                                                                                                    | VT_BOOL   | Read-Only<br>(R/O) | None   |  |
| Run         | The PLC run state. 0 = Stop; 1 =<br>Run.                                                                                                    | VT_BOOL   | R/O                | None   |  |
| IOStatus    | The Status bit that is piggybacked<br>on the Fault table.                                                                                                    | VT_BOOL   | R/O                | None   |  |
| FTStatus    | The Fault table status.                                                                                                    | VT_BOOL   | R/O                | None   |  |
| Interval    | The update interval of the topic.                                                                                                    | VT_UI4    | R/O                | None   |  |
| Time        | The PLC Time string reads the<br>PLC clock as a 14-digit string:<br>SSMMHHDDMoYYWd.                                                                                                    | VT_BSTR   | R/O                | None   |  |
|             | Where:<br>SS = Seconds [00-59]<br>MM = Minutes [00-59]<br>HH = Hours [00-23]<br>DD = Day of Month [01-31]<br>Mo = Month of Year [01-12]<br>YY = Year of Century [00-99]<br>Wd = Day of the Week [1- Sunday,<br>2 - Monday 7 - Saturday] |           |                    |        |  |
|             | Note The GE Fanuc Nano PLCs do not<br>support Time items. Do not follow the<br>above Time string format when<br>advising Time items for Nano PLCs.                                                                                      |           |                    |        |  |
| OverSweep   | The PLC scan fails to keep up.                                                                                                    | VT_BOOL   | R/O                | None   |  |
| OEMProt     | The OEM Protect bit.                                                                                                    | VT_BOOL   | R/O                | None   |  |
| SNum_Progs  | The number of programs in the PLC.                                                                                                    | VT_UI1    | R/O                | None   |  |
| SProg_Flags | Program flags.                                                                                                    | VT_UI1    | R/O                | None   |  |
| SPrgChg     | Program change flags.                                                                                                    | VT_BOOL   | R/O                | None   |  |

| Base Name  | Description                                                                                                    | Data Type | Access<br>Rights | Offset |
|------------|----------------------------------------------------------------------------------------------------|-----------|------------------|--------|
| SweepTime  | The PLC sweep time in increments of 100 microseconds.                                                                                                    | VT_UI2    | R/O              | None   |
| State      | The current PLC state.                                                                                                    | VT_UI1    | R/O              | None   |
|            | 0 = Run I/O enabled.<br>1 = Run I/O disabled.<br>2 = Stop I/O disabled.<br>3 = CPU stop faulted.<br>4 = CPU halted.<br>5 = CPU suspended.<br>6 = stop I/O enabled.                                       |           |                  |        |
| SNPID      | The PLC ID on the SNP bus.                                                                                                    | VT_BSTR   | R/O              | None   |
| NewIOFT    | The new I/O Fault since last reset.                                                                                                    | VT_BOOL   | R/O              | None   |
| NewFT      | The new PLC Fault since last reset.                                                                                                    | VT_BOOL   | R/O              | None   |
| ProgName   | The name of the current program.                                                                                                    | VT_BSTR   | R/O              | None   |
| ProgAttach | The program attached.                                                                                                    | VT_BOOL   | R/O              | None   |
| PrivLevel  | The current Privilege Level.                                                                                                    | VT_UI1    | R/O              | None   |
|            | Level-0 - (Series 90-70 PLC only.)<br>Read and write of the PLC.                                                                                                    |           |                  |        |
|            | Level-1 - Read any data memory.<br>Write to memory is prohibited. The<br>PLC cannot be started or stopped.                                                                                               |           |                  |        |
|            | Level 2 - Write to any data<br>memory, except for overriding<br>discrete I/O. The PLC can be<br>started or stopped. PLC and I/O<br>fault tables can be cleared.                                          |           |                  |        |
|            | Level 3 - Write to any<br>configuration or logic, including<br>word-for-word changes, the<br>addition/deletion of program logic,<br>and the overriding of discrete I/O.                                  |           |                  |        |
|            | Level 4 - Write to all configuration<br>or logic. Configuration may only be<br>written in STOP mode; logic may<br>be written in STOP or RUN mode.<br>Display, set, or delete passwords<br>for any level. |           |                  |        |
| ConSweep   | The constant Sweep Mode flag.                                                                                                    | VT_BOOL   | R/O              | None   |
| SY_Full    | Set when the PLC Fault table fills up.                                                                                                    | VT_BOOL   | R/O              | None   |

| Base Name  | Description                                                                                           | Data Type | Access<br>Rights | Offset |
|------------|----------------------------------------------------------------------------------------------------|-----------|------------------|--------|
| IO_Full    | Set when the I/O Fault table fills up.                                                                | VT_BOOL   | R/O              | None   |
| OVR_PRE    | Set when an override exists in %I,<br>%Q, %M, or %G memory.                                           | VT_BOOL   | R/O              | None   |
| PLC_BAT    | Set to indicate the bad battery in the CPU.                                                           | VT_BOOL   | R/O              | None   |
| USR_SW     | Set to indicate the CPU mode<br>switch.<br>1: Run/On<br>0: Stop/Off                                   | VT_BOOL   | R/O              | None   |
| CFG_MM     | Set when a configuration<br>mismatch is detected during a<br>power-up or a configuration store.       | VT_BOOL   | R/O              | None   |
| HRD_CPU    | Set when diagnostics detects problems with the CPU hardware.                                          | VT_BOOL   | R/O              | None   |
| LOW_BAT    | Set when a low battery fault occurs.                                                                  | VT_BOOL   | R/O              | None   |
| BAD_PWD    | Set when a password violation occurs.                                                                 | VT_BOOL   | R/O              | None   |
| SFT_CPU    | Set when the CPU detects an error<br>in the CPU operating system.                                     | VT_BOOL   | R/O              | None   |
| ANY_FLT    | Set when any fault occurs.<br>1 = Fault is present (either PLC<br>fault or I/O fault)<br>0 = No fault | VT_BOOL   | R/O              | None   |
| SY_FLT     | Set when any fault occurs and<br>results in an entry to the PLC<br>Fault table.                       | VT_BOOL   | R/O              | None   |
| IO_FLT     | Set when any fault occurs and<br>results in an entry to the I/O Fault<br>table.                       | VT_BOOL   | R/O              | None   |
| SY_PRES    | Set as long as there is at least one<br>entry in the PLC Fault table.                                 | VT_BOOL   | R/O              | None   |
| IO_PRES    | Set as long as there is at least one<br>entry in the I/O Fault table.                                 | VT_BOOL   | R/O              | None   |
| HRD_FLT    | Set when a hardware fault occurs.                                                                     | VT_BOOL   | R/O              | None   |
| SFT_FLT    | Set when a software fault occurs.                                                                     | VT_BOOL   | R/O              | None   |
| PLCFTCOUNT | The number of faults present in the PLC Fault table.                                                  | VT_UI1    | R/O              | None   |
| IOFTCOUNT  | The number of faults present in the I/O Fault table.                                                  | VT_UI1    | R/O              | None   |

| Base Name | Description                                                                                    | Data Type | Access<br>Rights | Offset |
|-----------|------------------------------------------------------------------------------------------------|-----------|------------------|--------|
| PLCFT_n   | The fault entry n of the PLC Fault<br>table. The maximum number of<br>PLC fault entries is 16. | VT_BSTR   | R/O              | None   |
| IOFT_n    | The fault entry n of the I/O Fault<br>table. The maximum number of I/O<br>fault entries is 32. | VT_BSTR   | R/O              | None   |

# **Base Item Names**

This section describes the base item names and the conditions applicable to them:

- Item names must begin with base name strings and optionally preceded by "%."
- Item names are not case-sensitive.

The following table summarizes the base name, description, data type, read/write (R/W) designation, and offset for base item names.

| Base Name | Description                 | Data Type | Access<br>Rights | Offset             |
|-----------|-----------------------------|-----------|------------------|--------------------|
| In        | Discrete inputs             | VT_BOOL   | R/W              | n = 1.65535        |
| On or Qn  | Discrete outputs            | VT_BOOL   | R/W              | n = 1.65535        |
| Tn        | Discrete<br>temporary       | VT_BOOL   | R/W              | n = 1.65535        |
| Mn        | Discrete internal           | VT_BOOL   | R/W              | n = 1.65535        |
| Gn        | Genius global<br>data       | VT_BOOL   | R/W              | n = 1.65535        |
| GAn       | Genius seamless<br>A table* | VT_BOOL   | R/W              | n = 1.64255        |
| GBn       | Genius seamless<br>B table* | VT_BOOL   | R/W              | n = 1.62975        |
| GCn       | Genius seamless<br>C table* | VT_BOOL   | R/W              | <i>n</i> = 1-61695 |
| GDn       | Genius seamless<br>D table* | VT_BOOL   | R/W              | <i>n</i> = 1-60415 |
| GEn       | Genius seamless<br>E table* | VT_BOOL   | R/W              | n = 1-59135        |

| Base Name                                                                  | Description                     | Data Type                        | Access<br>Rights | Offset                                          |
|----------------------------------------------------------------------------|---------------------------------|----------------------------------|------------------|-------------------------------------------------|
| Wn                                                                         | PLC WORD<br>register            | VT_UI2 or<br>forced by<br>suffix | R/W              | n =<br>1-2147483647                             |
| Rn                                                                         | PLC register                    | VT_UI2 or<br>forced by<br>suffix | R/W              | <i>n</i> = 1-65535                              |
| Rn:b                                                                       | PLC register bit                | VT_BOOL                          | Read-Only        | <i>b</i> = 0-15                                 |
| Similarly for data<br>types %AI, %AO or<br>%AQ, %P,<br>BLOCKNAME^%L,<br>%W |                                 |                                  | (R/O)            |                                                 |
| Rn- $Rm$ M                                                                 | String contained                | VT_BSTR                          | R/W              | 1 n,m =                                         |
| Similarly for data                                                         | bytes in the PLC                |                                  |                  | 1-65535                                         |
| %AQ. %P. %W.                                                               | registers                       |                                  |                  | 2 m >= n                                        |
| For %L, the syntax is<br>BLOCKNAME^%Ln-<br>Lm M                            |                                 |                                  |                  | and Nano<br>PLCs, (m-n)<br>< 100                |
|                                                                            |                                 |                                  |                  | For all other<br>PLCs, (m-n)<br>< 1000          |
| Rn- $Rm$ A<br>Similarly for data                                           | String contained in consecutive | VT_BSTR                          | R/W              | 1 n,m =<br>1-65535                              |
| types %AI, %AO or<br>%AO %P %W                                             | PLC registers                   |                                  |                  | 2 m >= n                                        |
| For %L, the syntax is<br>BLOCKNAME^%Ln-<br>Lm A                            |                                 |                                  |                  | 3 For Micro<br>and Nano<br>PLCs, (m-n)<br>< 100 |
|                                                                            |                                 |                                  |                  | For all other<br>PLCs, (m-n)<br>< 1000          |
| AIn                                                                        | Analog inputs                   | VT_UI2 or<br>forced by<br>suffix | R/W              | <i>n</i> = 1-65535                              |
| AOn or AQn                                                                 | Analog outputs                  | VT_UI2 or<br>forced by<br>suffix | R/W              | <i>n</i> = 1-65535                              |
| Sn                                                                         | System discretes                | VT_BOOL                          | R/O              | <i>n</i> = 1-128                                |
| SAn                                                                        | System discretes                | VT_BOOL                          | R/O              | <i>n</i> = 1-128                                |
| SBn                                                                        | System discretes                | VT_BOOL                          | R/O              | <i>n</i> = 1-128                                |

| Base Name      | Description                                       | Data Type                        | Access<br>Rights | Offset                                                                             |
|----------------|---------------------------------------------------|----------------------------------|------------------|------------------------------------------------------------------------------------|
| $\mathrm{SC}n$ | System discretes                                  | VT_BOOL                          | R/O              | n = 1-128                                                                          |
| BLOCKNAME^ %Ln | Sub-program<br>block registers**                  | VT_UI2 or<br>forced by<br>suffix | R/W              | BLOCKNAME =<br>corresponding<br>blockname in the<br>control program<br>of the PLC. |
|                |                                                   |                                  |                  | n = 1-8192                                                                         |
| %Pn            | Task memory of<br>the PLC control<br>program**    | VT_UI2 or<br>forced by<br>suffix | R/W              | <i>n</i> = 1-8192                                                                  |
| %Wn            | Retentive Bulk<br>Memory Area,                    | VT_UI2 or<br>forced by           | R/W              | n = 1-<br>2147483647                                                               |
|                | which is<br>referenced as<br>%W (WORD<br>memory). | suffix                           |                  | (which is a 4 byte address range/2).                                               |
|                | * Items GA, GB<br>Series 90-70 PL                 | , GC, GD, and<br>Cs.             | GE are supp      | oorted <b>only</b> by the                                                          |

\*\* Items %P and %L are supported only for Series 90-70 PLCs.

If the number of values written to a string item (for example, R1-R20 M or R1-R20 A) is greater than the number of elements in the string or if the item value is out of range, then the transaction is shown as Error with a description of Write Result as Error[The value is out of range.].

# **Conversions and Suffixes of Items**

This section describes what data-format items and suffixes are converted and what they are converted into.

All items marked "Forced by suffix" in the Data Type column of the Status Items and Base Item Names tables are affected by any of these suffixes. For acceptable combinations of suffixes, see the table in Suffixes to Explicitly Control Data Type on page 39.

### Suffix B or BCD

All items with suffix B or BCD are converted from the BCD format into the integer and back.

| Suffix F | All items with suffix F are converted to type VT_R4 on Read                                                                                                    |
|----------|----------------------------------------------------------------------------------------------------|
| Suffix M | and require type VT_R4 on Write.                                                                                                    |
| Sullix M | All items with suffix M are converted to type VT_BSTR<br>(consecutive bytes of the specified registers) on Read and<br>require type VT_BSTR on Write.                                                       |
| Suffix S | All items with suffix S are forced to a signed representation<br>on Read and accept signed values on Write.                                                                                                 |
| Suffix L | All items with data format integer and with suffix L read and write twice the number of PLC registers as their normal format does.                                                                          |
| Suffix A | All items with data format integer and with suffix A<br>represent an ASCII string of values stored in consecutive<br>PLC registers. The values are separated by spaces.                                     |
|          | By default data format of each element in the string is an integer and is forced by the additional suffix applied on it( F-float, S-signed, L-long, B-bcd). The data type is always VT_BSTR for read/write. |

# **DAServer Standard System Items**

System items supply you with easy access to the DAServer status and diagnostic information. They are treated just like ordinary items with respect to the client. However, in most cases these items are not directly acquired via the communications layer. System item values are usually generated through internal calculations, measurements, and tracking of the DAS Engine.

No DAServer-specific system items are provided in this GESRTP DAServer.

System items, like ordinary items, are defined by name in the following context:

• **Group** (client group/OPC group) Arbitrary collection of items, not correlated.  Hierarchical location (link name/OPC path: Hierarchical node section of the fully qualified OPC item ID)

The device the item is attached to.

• **Device group** (OPC access path/topic, or a Scan Group on a hierarchical branch) Collection of items on the same physical location with the same protocol update rate.

To check the status of an external device, the reference can be:

<GESRTP\_Port name>.<GEFANUC\_PLC>.\$SYS\$Status Example:

TCPIP.PLC1.\$SYS\$Status

In this example, the scope of the item is not limited to a specific access path/device group. As long as the data requested is from the same external device specified by the same hierarchical location, the value is always the same.

**Note** For DDE/SuiteLink clients, \$SYS\$Status always comes from the leaf level of a DAServer hierarchy branch, which is defined by the unique device group. For OPC clients, \$SYS\$Status can be accessed at all hierarchy levels. \$SYS\$Status at the root level of the whole hierarchy tree is always good, as it represents the quality status of the local computer itself. For practical application, OPC clients should reference \$SYS\$Status at hierarchy levels other than the root.

In the ArchestrA context, the device group plays the most important role of identifying the scope of any item. The device group defines the hierarchical location implicitly when using globally unique device group names, which is required for DDE/SuiteLink compatibility.

All system items follow the same naming convention:

- All system items start with \$SYS\$.
- Parsing of the name is case-insensitive. The DAS Engine scans and parses the name for system items.

All system items can be accessed through subscriptions to a device group. However, while some system items return data for that device group, others are server-wide.

# **DAServer Global System Item**

The following system item refers to specific information regarding a global condition of the DAServer.

| System Item Name | Type/<br>Access<br>Rights | Description                                                                                                    | Values                                                                    |
|------------------|---------------------------|----------------------------------------------------------------------------------------------------|---------------------------------------------------------------------------|
| \$SYS\$Licensed  | Boolean/<br>Read          | The Binary status indication<br>of the existence of a valid<br>license for the DAServer.<br>If FALSE, this item causes<br>the DAServer to stop<br>updating existing tags, to<br>refuse activation of new<br>tags, and to reject write<br>requests as well as setting<br>quality for all items to BAD.<br>If TRUE, the DAServer<br>functions as configured. All<br>instances have the same<br>value. | RANGE: 0, 1<br>1: Valid license exists.<br>0: No valid licenses<br>exist. |

# **DAServer Device-Specific System Items**

The following system items refer to specific information regarding the device(s) the DAServer is connected to.

| System Item Name<br>(Type) | Type/<br>Access<br>Rights | Description                                                                                                    | Values                                                                                                    |
|----------------------------|---------------------------|----------------------------------------------------------------------------------------------------|----------------------------------------------------------------------------------------------------|
| \$SYS\$Status              | Boolean/<br>Read          | The Binary status<br>indication of the connection<br>state to the device<br>(hierarchy level) the item is<br>attached to.<br>The device group (OPC<br>access path/topic) does not<br>affect the value. The status<br>can be good even if<br>individual items have<br>errors.<br>For DDE/SuiteLink clients,<br>\$SYS\$Status always comes<br>from the leaf level of a<br>DAServer hierarchy branch,<br>which is the destination<br>PLC node.<br>For OPC clients,<br>\$SYS\$Status can be<br>accessed at all hierarchy<br>levels. \$SYS\$Status at the<br>root level of the whole<br>hierarchy tree is always<br>good, as it represents the<br>quality status of the local<br>computer itself. Hence, for<br>practical application, OPC<br>clients should reference<br>\$SYS\$Status at any<br>hierarchy levels other than<br>the root. | RANGE: 0, 1<br>1: DAServer<br>connection to the<br>device is intact.<br>0: Error<br>communicating with<br>the device. |
| \$SYS\$ErrorCode           | Longint/<br>Read          | Detailed error code of the communications state to the device.                                                                                                    | >=0: Good status (0 is<br>the default state –<br>connected.                                                           |
|                            |                           | The device group (OPC<br>access path/topic) does not<br>affect the value.                                                                                                    | >0: is some device<br>state such as,<br>connecting,<br>initializing, and so on.                                       |
|                            |                           |                                                                                                    | <0: Error status (value indicates the error).                                                                         |

| System Item Name<br>(Type) | Type/<br>Access<br>Rights  | Description                                                                                                    | Values                                                                                                    |
|----------------------------|----------------------------|----------------------------------------------------------------------------------------------------|----------------------------------------------------------------------------------------------------|
| \$SYS\$ErrorText           | String/<br>Read            | Detailed error string of the<br>communications state of the<br>device.<br>The device group (OPC<br>access path/topic) does not<br>affect the value.                                                                                                    | Descriptive text for<br>the communications<br>state corresponding to<br>the error code.                                                                                        |
| \$SYS\$StoreSettings       | Integer/<br>Read/<br>Write | Make the temporary update<br>interval changes via the<br>\$SYS\$UpdateInterval item<br>permanent.<br>If the client pokes a value of<br>1 into this system item, the<br>currently set update<br>interval is written to the<br>servers configuration file.<br>The value of this system<br>item clears to 0 after being<br>set if the configuration file<br>write is successful. If the<br>write fails, then the value is<br>set to -1.<br>If the update interval is<br>changed via the<br>\$SYS\$UpdateInterval item<br>and this item is not poked to<br>1, the DAServer uses the<br>original update interval for<br>that topic the next time it is<br>started.<br>Reading the item always<br>provides 0. Read/Write<br>values are persisted only if<br>you set this system item.<br>The values other than this<br>persist only for the life of<br>the DAServer | RANGE: -1, 0, 1<br>-1: Error occurred<br>during saving the<br>configuration file.<br>0: Always Read value<br>if status is OK.<br>1: Persist settings<br>(cleared immediately). |

# **DAServer Device-Group-Specific System Items**

The following system items refer to specific information regarding device groups that are configured in the DAServer.

| System Item Name (Type) | Type/<br>Access<br>Rights | Description                                                                                                    | Values                                                                                                    |
|-------------------------|---------------------------|----------------------------------------------------------------------------------------------------|----------------------------------------------------------------------------------------------------|
| \$SYS\$UpdateInterval   | Dword/<br>Read/<br>Write  | Accesses the currently set<br>update interval. It is the<br>current update interval of<br>the device group in<br>milliseconds. A client can<br>poke new values into this<br>item.<br>The value of zero indicates<br>that no non-system items<br>on that topic are updated | RANGE:<br>02147483647<br>0: Topic inactive, no<br>items are updated.<br>Data acquisition is<br>stopped.<br>>0: Expected updated<br>interval for the set of |
|                         |                           | (data for these items are<br>not acquired from the<br>device).                                                                                                    | all items in the device group.                                                                                                    |
| \$SYS\$MaxInterval      | Dword/<br>Read            | Accesses the currently<br>measured maximum<br>update interval in<br>milliseconds of all items of<br>the corresponding device<br>group.<br>This item is read-only. The<br>time between two<br>consecutive updates on the<br>item that is updating the<br>slowest is shown. | RANGE:<br>02147483647<br>0: If update interval<br>is 0 or if the status is<br>false.<br>>0: Measured update<br>interval.                                   |

| System Item Name (Type) | Type/<br>Access<br>Rights  | Description                                                                                                    | Values                                                                                                    |
|-------------------------|----------------------------|----------------------------------------------------------------------------------------------------|----------------------------------------------------------------------------------------------------|
| \$SYS\$WriteComplete    | Integer/<br>Read/<br>Write | Accesses the state of<br>pending write activities on<br>the corresponding device<br>group.<br>On device group creation<br>(adding items to an OPC<br>group) the value of this<br>system item is initially 1,<br>indicating all write<br>activities are complete – no<br>pokes are pending.                                             | RANGE: -1, 0, 1<br>1: Write complete (no<br>writes are pending –<br>initial state).<br>0: Writes are pending.<br>-1: Writes completed<br>with errors. |
|                         |                            | If values are poked into any<br>items of the device group,<br>the value of this item<br>changes to 0, indicating<br>write activity is currently<br>in progress.<br>If the server completes all<br>write activities, the value of<br>this item changes to 1 if all<br>pokes were successful or to<br>-1 if at least one poke<br>failed. |                                                                                                    |
|                         |                            | If the value of this item is<br>not zero, the client can<br>poke 1 or -1 to it (poke a 1<br>to clear errors, or a -1 to<br>test a client reaction on<br>write errors).<br>If the value of this item is<br>zero, it cannot be poked.                                                                                                    |                                                                                                    |

| _                          | Type/            |                                                                                                    |                                                                                                    |
|----------------------------|------------------|----------------------------------------------------------------------------------------------------|----------------------------------------------------------------------------------------------------|
| System Item Name (Type)    | Access<br>Rights | Description                                                                                                    | Values                                                                                                    |
| \$SYS\$ReadComplete        | Read/<br>Write   | Accesses the state of reads<br>on all items in the<br>corresponding device<br>group.<br>The value is unequal 0 if all<br>active items in a device<br>group are read.<br>If at least one item in the<br>device group is activated,<br>this item changes to 0. It<br>changes to 1 if all newly<br>activated items are read<br>successfully or to -1 if at | <ul> <li>RANGE: -1, 0, 1</li> <li>1: Read complete (all values have been read).</li> <li>0: Not all values have been read.</li> <li>-1: All values have been read but some have a non-good quality.</li> </ul> |
|                            |                  | least one item has a<br>non-good quality.<br>Poking a 0 to this item<br>resets the internal-read<br>states of all items in this<br>device group. This resets<br>this item to 0. If all items<br>are read again after this                                                                                                    |                                                                                                    |
|                            |                  | poke, this item changes<br>back to 1 or -1.                                                                                                    |                                                                                                    |
| \$SYS\$ItemCount           | Dword/<br>Read   | Accesses the number of<br>items in the corresponding<br>device group. This item is<br>read-only.                                                                                                    | RANGE:<br>02147483647<br>>=0: Number of active                                                                                                    |
| POVCP A stirre I tom Count | Durond/          | According the number of                                                                                                    | DANCE.                                                                                                    |
| φοιοφΑcuveitemCount        | Read             | active items in the<br>corresponding device                                                                                                    | 02147483647                                                                                                    |
|                            |                  | This item is read-only.                                                                                                    | >=0: Number of active items.                                                                                                    |

| System Item Name (Type) | Type/<br>Access<br>Rights  | Description                                                                                                    | Values                                                                                     |
|-------------------------|----------------------------|----------------------------------------------------------------------------------------------------|--------------------------------------------------------------------------------------------|
| \$SYS\$ErrorCount       | Dword/<br>Read             | Accesses the number of all<br>items (active and inactive)<br>with errors (non-good OPC<br>quality) in the<br>corresponding topic.<br>If the communications<br>status of a device group is<br>bad, all items have errors.<br>This item is read-only.                                                                                                    | RANGE:<br>02147483647<br>>=0: Number of all<br>items (active and<br>inactive) with errors. |
| \$SYS\$PollNow          | Boolean<br>/Read/<br>Write | Poking a 1 to this item<br>forces all items in the<br>corresponding device group<br>to be read immediately (all<br>messages in this device<br>group become due).<br>This is useful if you want to<br>force getting the newest<br>values from the device,<br>regardless of its update<br>interval. This also works on<br>device groups with a zero<br>update interval (manual<br>protocol triggering). | RANGE: 0, 1                                                                                |

# **DAServer-Specific System Items**

The following system items refer to specific information regarding the DAServer, the DAServer Manager, and the controllers.

| System Item Name     | Description                                                                              | Data Type | Type/<br>Access<br>Rights |
|----------------------|------------------------------------------------------------------------------------------|-----------|---------------------------|
| \$SYS\$RequestSent   | Returns the number of message<br>requests originating from the<br>communications module. | VT_UI4    | Read-Only                 |
| \$Sys\$ReplyReceived | Returns the number of reply packets received.                                            | VT_UI4    | Read-Only                 |
| \$Sys\$UnsolReceived | Returns the number of unsolicited<br>messages received by the<br>communications module.  | VT_UI4    | Read-Only                 |
| \$Sys\$UnsolReplied  | Returns the number of replies sent<br>in response to the unsolicited<br>messages.        | VT_UI4    | Read-Only                 |

| System Item Name                | Description                                             | Data Type | Type/<br>Access<br>Rights |
|---------------------------------|---------------------------------------------------------|-----------|---------------------------|
| \$Sys\$RequestErrors            | Returns the number of errors for the requests sent.     | VT_UI4    | Read-Only                 |
| \$Sys\$RequestTimeout           | Returns the number of requests that time out.           | VT_UI4    | Read-Only                 |
| \$Sys\$ResetStatistics          | Resets the statistics in the associated hierarchy node. | VT_BOOL   | Read-Write                |
| \$Sys\$TotalPackets<br>Sent     | Returns the number of data packets sent.                | VT_UI4    | Read-Only                 |
| \$Sys\$TotalPackets<br>Received | Returns the number of replies received.                 | VT_UI4    | Read-Only                 |
| \$Sys\$RateSent                 | Returns the number of packets sent per second.          | VT_UI4    | Read-Only                 |
| \$Sys\$RateReceived             | Returns the number of packets received per second.      | VT_UI4    | Read-Only                 |
| \$Sys\$ItemUpdateRate           | Returns the number of Read items received per second.   | VT_UI4    | Read-Only                 |
| \$Sys\$ItemWriteRate            | Returns the number of Write items sent out per second.  | VT_UI4    | Read-Only                 |
| \$Sys\$PlcType                  | Returns the type of the PLC.                            | VT_BSTR   | Read-Only                 |

# **Generic OPC Syntax**

A DAServer is a container for OPC Groups, providing the mechanism for containing and logically organizing OPC items. Within each OPC Group, an OPC-compliant client can register OPC items, which represent connections to data sources in the field device. All access to OPC items is maintained through the OPC Group.

The fully qualified name for an OPC item is the Item ID, equivalent to Item Name. The syntax for specifying a unique Item ID is DAServer-dependent. In OPC data acquisition DAServers, the syntax can be as follows:

TCPIP.PLC1.R0001

Where each component (delimited by a period) represents a branch or leaf of the field device's hierarchy.

In this example:

- PLC1 is the name of the target PLC.
- R0001 is the specific data point or item desired.

An item is typically a single value such as an analog, digital, or string value, where:

- Item ID describes the syntax for defining the data point.
- OPC provides another parameter, called Access Path, that defines optional specifications for obtaining that data.

In DAServers, Access Paths are equivalent to Device Groups. This parameter defines the update interval between the DAServer and the field device for accessing the values of data points in the PLC.

# Chapter 4

# Troubleshooting

This chapter describes the troubleshooting tools that can be used to deal with GESRTP DAServer problems.

The DAServer Manager provides access to diagnostics and other statistical data. The Log Viewer provides access to event messages logged during the operation of the GESRTP DAServer. Your client, for example, the InTouch software, can also monitor connectivity with the PLC through the \$SYS\$Status item. Use these tools together with the information in this chapter to troubleshoot your GESRTP DAServer.

### Finding the DAServer Version Number

This section describes finding the version number of your DAServer.

To find the version number using Control Panel

- 1 On the Windows **Start** menu, point to **Settings**, and then click **Control Panel**.
- 2 Doubld-click Add or Remove Programs.
- **3** In the Currently installed programs list, click Wonderware GESRTP DAServer.
- 4 Click the **Click here for support information** hyperlink. The release version of the DAServer appears in the **Support Info** dialog box.

#### To find the version number using DAServer Manager

 Click on the DAServer node in the console tree. The build version numbers of the respective DAServer components appear in the details pane.

#### To find the version number using Windows Explorer

- 1 Search for DASGESRTP.dll.
- 2 Right-click on the file name and then click **Properties**. The **Properties** dialog box appears.
- 3 Click the Version tab. The build version number of your DAServer is listed under File Version.

### Monitoring Connectivity Status with the PLC

You can use the built-in discrete item, \$SYS\$Status, to monitor the status of communications with the PLC. This item is set to:

- 0 when communications with the PLC fails.
- 1 when communications is successful.

For DDE/SuiteLink clients, \$SYS\$Status always comes from the leaf level of a DAServer hierarchy branch, which is the destination PLC node. For OPC clients, \$SYS\$Status can be accessed at all hierarchy levels. \$SYS\$Status at the root level of the whole hierarchy tree is always good, as it represents the quality status of the local computer itself. For practical application, OPC clients should reference \$SYS\$Status at any hierarchy levels other than the root.

Enter the following DDE reference formula in the appropriate place in your client:

#### =DASGESRTP | GE9030PLC!\$SYS\$Status

where:

| DASGESRTP     | is the name of the DAServer application.                                    |
|---------------|-----------------------------------------------------------------------------|
| GE9030PLC     | is the exact device group defined in the DAServer for the PLC.              |
| \$SYS\$Status | is the discrete item that monitors the status of connectivity with the PLC. |

Enter the following OPC item reference syntax when adding the item in your OPC client:

#### YourOPCAccessPath.\$SYS\$Status

where:

| YourOPCAccessPath | is the assembly of hierarchy<br>node names leading to a<br>specific device (controller).               |
|-------------------|----------------------------------------------------------------------------------------------------|
| \$SYS\$Status     | is the discrete item used to<br>monitor the status of<br>connectivity with the device<br>(controller). |

# Monitoring the Status of DAS Conversations

The **InTouch WindowsViewer** supports built-in topic names, **DDEStatus** and **IOStatus**, that can monitor the status of specific DAS conversations.

For example, assume that **WindowViewer** (**VIEW**) is communicating with the GESRTP DAServer to a PLC. The PLC is defined in the DAServer with the topic name **GE9030PLC**. The discrete items, **DDEStatus** and **IOStatus**, are set to 0 when this DAS conversation failed, and to 1 when this DAS conversation is successful.

### Using DDEStatus and IOStatus in Excel

The status of communications between the PLC and InTouch software can be read into Excel by entering the following DDE reference formula in a cell on a spreadsheet:

```
=view|DDEStatus!GE9030PLC
```

or

```
=view | IOStatus!GE9030PLC
```

where:

| view                | is the name of the InTouch application.                                                                                       |
|---------------------|----------------------------------------------------------------------------------------------------|
| [DDE][IO]<br>Status | is the built-in topic name that monitors<br>the status of communications between<br>the DAServer and the InTouch<br>software. |
| GE9030PLC           | is the exact topic name defined in the server for the PLC.                                                                    |

## Reading Values from the DAServer into Excel

Values can be read directly into Excel spreadsheets from the DAServer by entering a DDE formula into a cell using the following format:

#### =applicationname | <devicegroup>!itemname

Example formula:

#### =DASGESRTP | GE9030PLC!'R0001'

where:

| DASGESRTP | is the name of the DAServer application.                                                     |
|-----------|----------------------------------------------------------------------------------------------|
| GE9030PLC | is the exact device group name defined<br>in the DAServer for the PLC.                       |
| R0001     | is the actual location in the PLC that<br>contains the data value. This is the<br>item name. |

In this example, each time the value of **<R0001>** changes in the PLC, the DAServer automatically sends the new value to the cell containing the formula in Excel.

**Note** See the Microsoft Excel manual for complete details on entering Remote Reference formulas for cells.

### Writing Values to the DAServer from Excel

You can write values from Microsoft Excel to the DAServer by creating an Excel macro that uses the **POKE** command.

The proper command is entered in Excel as follows:

#### channel=INITIATE("applicationname","topicname")

#### =POKE(channel,"itemname", Data\_Reference)

#### **=TERMINATE** (channel)

#### =RETURN()

The following describes each of the above **POKE** macro statements:

#### channel=INITIATE("applicationname","topicname")

- Opens a channel to a specific topic name that is defined in the DAServer in a particular application name (the executable name without the .exe).
- Assigns the number of that opened channel to **channel**.

**Note** When using the **channel=INITIATE** statement, the word **channel** must be used in the **=POKE** statement instead of the actual cell reference. The **"application name"** and **"topic name"** portions of the formula must be enclosed in quotation marks.

#### =POKE(channel,"itemname", Data\_Reference)

- Pokes the value contained in the **Data\_Reference** to the specified item name or the actual location in the PLC, via the **channel** number that is returned by the previously executed **INITIATE** function.
- **Data\_Reference** is the row/column ID of the cell containing the data value.

#### **=TERMINATE(channel)**

- Closes the channel at the end of the macro.
- **Channel** is the channel number returned by the previously executed **INITIATE** function.
- Some applications have a limited number of channels, therefore they should be closed when finished.
- =RETURN()
- Marks the end of the macro.

**Note** See the **.xlm** sample Excel poke macro provided on the DAServer CD. Also see the Microsoft Excel manual for complete details on entering Remote Reference formulas for cells.

## **Diagnostics and Error Tracing**

The GESRTP DAServer uses the standard diagnostic information provided by the DAS Toolkit. Access to other internal diagnostic registers of the PLC is performed through reads and writes via the syntax used in item naming.

### Error Tracing with the Wonderware Logger

The GESRTP DAServer supports error messages, controller-specific error messages, and error codes. Use the Log Flag data to customize the type of messages logged to the Log Viewer.

**Note** See the Log Viewer online documentation for more information about using log flags.

#### GESRTP DAServer Logger Flags

The GESRTP DAServer supports the following server-specific DAS logger flags.

• Errors

General errors from the DAServer have the prefix "ERROR." They are highlighted in red so that you can find them quickly. Log flags for GESRTP-specific errors have the suffix "\_ERROR." They include CONNECTION\_ERROR, POLL\_ERROR, and POKE\_ERROR. • Trace

General traces from the DAServer have the suffix "\_TRACE." The sever-specific trace log flags include CONNECTION\_TRACE, POLL\_TRACE, and POKE\_TRACE.

The following table lists all the available logger flags and their meanings.

| Туре                | Name                 | Description                  |
|---------------------|----------------------|------------------------------|
| Server Flag         | ERROR                | Shows general server errors. |
|                     | TRACE                | Shows general server traces. |
| Transaction<br>Flag | CONNECTION<br>_ERROR | Shows connection errors.     |
|                     | POLL_ERROR           | Shows errors of poll         |
|                     |                      | messages.                    |
|                     | POKE_ERROR           | Shows errors of poke         |
|                     |                      | messages.                    |
|                     | CONNECTION           | Shows connection traces.     |
|                     | _TRACE               |                              |
|                     | POLL_TRACE           | Shows traces of poll         |
|                     |                      | messages.                    |
|                     | POKE_TRACE           | Shows traces of poke         |
|                     |                      | messages.                    |

### Error Messages, Codes, and Warnings

In addition to the GESRTP DAServer error and warning messages, generic DAServer error codes are supported. Use these messages together with the DAServer Manager Diagnostic root data to troubleshoot GESRTP DAServer problems.

Note The logger messages use the following codes: %s to represent strings and %d to represent numbers (integer).

You can also use the Log Flag data to customize the type of messages logged to the Log Viewer. For more information about using log flags, see the Log Viewer online Help.

#### **GESRTP DAServer Error Messages**

The following list contains error messages produced by the DAServer that are logged to the Log Viewer with the DASProtFail, DASProtWarn, DASReceiveMessage, and DASSendMessage log flags. These logger messages occur in error situations if the log flag for errors is on.

| Error Message                                                                                                    | Explanation                                                                     | Probable Cause                                                                             | Solution                                                                                 |  |  |  |
|----------------------------------------------------------------------------------------------------|---------------------------------------------------------------------------------|--------------------------------------------------------------------------------------------|------------------------------------------------------------------------------------------|--|--|--|
|                                                                                                    | DASProtFail Messages                                                            |                                                                                            |                                                                                          |  |  |  |
| DASGESRTP<br>Server creation<br>failed.                                                                                                    | The GESRTP<br>DAServer cannot<br>create an object.                              | The DAServer is<br>not properly<br>installed or it may<br>be a<br>memory-related<br>issue. | Reinstall the<br>DAServer.                                                               |  |  |  |
| Demo license mode<br>for DASGESRTP<br>Server expired.                                                                                       | The DASGESRTP<br>Server was<br>running in demo<br>mode and the<br>time expired. | The demo license<br>time period<br>expired.                                                | Purchase a<br>license.                                                                   |  |  |  |
| Failed to initialize<br>listen socket. Hence<br>no unsolicited<br>messages will be<br>received.                                             | The Unsolicited<br>Listen socket<br>failed to initialize.                       | The socket<br>initialization could<br>not be done<br>properly.                             | Check the<br>connection and<br>re-start the<br>server.                                   |  |  |  |
| Attempt to resolve<br>remote hostname<br>" <host_name>"<br/>failed.</host_name>                                                             | The hostname<br>could not be<br>resolved.                                       | The hostname<br>specified is not a<br>valid hostname.                                      | Verify the correct<br>IP address of the<br>PLC and the<br>hostname in the<br>hosts file. |  |  |  |
| Connection attempt<br>for the<br>PLC: <plc_name><br/>has timed out,<br/>closing socket at<br/><time>.</time></plc_name>                     | The connection<br>attempt to the<br>PLC has timed<br>out.                       | Network problem.                                                                           | Check the<br>network<br>connection and try<br>again.                                     |  |  |  |
| Connection socket<br>to the PLC:<br><plc_name> failed<br/>at <time>.</time></plc_name>                                                      | The socket<br>connection failed.                                                | Network problem.                                                                           | Check the<br>network<br>connection and try<br>again.                                     |  |  |  |
| Poke value string<br>length to the<br>Item:' <item_name>'<br/>is exceeding 2000<br/>characters. values<br/>cannot be processed.</item_name> | The poke value to<br>the string item is<br>exceeding the<br>protocol limit.     | The poke value to<br>the string item is<br>exceeding the<br>protocol limit.                | The client must<br>write a smaller<br>value.                                             |  |  |  |

Logger messages can be useful for debugging communications problems.

| Error Message                                                                                                    | Explanation                                                                                          | Probable Cause                                                                               | Solution                                                                                       |
|----------------------------------------------------------------------------------------------------|----------------------------------------------------------------------------------------------------|----------------------------------------------------------------------------------------------|------------------------------------------------------------------------------------------------|
| <item_name> : Bad<br/>Poll Response<br/>Received::Error<br/>Codes<br/>Major:"<major_code<br>&gt;"<br/>Minor:"<minor_code<br>&gt;".</minor_code<br></major_code<br></item_name> | The poll operation<br>to an item has a<br>bad response.                                              | The poll could not<br>be done properly.                                                      | Check the major<br>and minor code<br>information for<br>more details.                          |
| Fault Table:<br>Response packet<br>received from the<br>PLC has<br>insufficient data.                                                                                          | The response<br>packet for the<br>fault number is<br>bad.                                            | The request packet<br>was not sent<br>properly or the<br>fault does not exist<br>in the PLC. | Retry the<br>operation. If the<br>problem persists,<br>contact Technical<br>Support.           |
| Bool items:<br>Response packet<br>from the PLC has<br>insufficient data.                                                                                                    | The response<br>packet from the<br>PLC has<br>insufficient data<br>for the advised<br>Boolean items. | The request packet<br>was not sent<br>properly.                                              | Retry the<br>operation. If the<br>problem persists,<br>contact Technical<br>Support.           |
| Insufficient<br>response packet<br>received from the<br>PLC while advising<br>an item.                                                                                         | The response<br>packet from the<br>PLC after advise<br>is bad.                                       | The packet<br>information is lost.                                                           | Un-advise and<br>advise again. If<br>the problem<br>persists, contact<br>Technical<br>Support. |
| Poke operation<br>failed for the<br>item:' <item_name>.</item_name>                                                                                                    | The poke could<br>not be done to the<br>PLC item.                                                    | Could not get the<br>poked value from<br>the client.                                         | Retry the poke to<br>the item. If the<br>problem persists,<br>contact Technical<br>Support.    |
| <item_name> : Bad<br/>Poke Response<br/>Received:: Error<br/>Codes<br/>Major:<major_code<br>&gt;<br/>Minor:<minor_code<br>&gt;</minor_code<br></major_code<br></item_name>     | The poke response<br>for the poke<br>operation to an<br>item has a bad<br>response.                  | The poke could not<br>be done properly.                                                      | Check the major<br>and minor code<br>information for<br>more details.                          |
| Insufficient<br>response packet<br>received from the<br>PLC while poking to<br>an item.                                                                                        | The response<br>packet from the<br>PLC after the<br>poke is bad.                                     | The packet<br>information is lost.                                                           | Retry the poke.                                                                                |

| Error Message                                                                                                    | Explanation                                                                 | Probable Cause                                                                         | Solution                                                     |  |  |
|----------------------------------------------------------------------------------------------------|-----------------------------------------------------------------------------|----------------------------------------------------------------------------------------|--------------------------------------------------------------|--|--|
| Failed to retrieve<br>host information<br>from a host<br>database. Error<br>code =<br><error_code>.</error_code>                                  | The hostname<br>configured for the<br>PLC could not be<br>resolved.         | N/A                                                                                    | Use a valid<br>hostname for the<br>PLC.                      |  |  |
| The socket is<br>marked as<br>nonblocking and the<br>connection cannot<br>be completed<br>immediately for<br>host <host_name>.</host_name>        | A connection<br>could not be<br>established.                                | The socket could<br>not get the<br>connection<br>established.                          | Check the<br>network<br>connection and try<br>again.         |  |  |
| Socket Read failed<br>with errorcode<br><error_code>.</error_code>                                                                                | The socket read<br>failed while<br>reading a value<br>from the PLC<br>item. | Network problem.                                                                       | Check the<br>network<br>connection and try<br>again.         |  |  |
| SocketWrite failed<br>with errorcode<br><error_code>.</error_code>                                                                                | The socket write<br>failed while<br>updating a value<br>to an item.         | Network problem.                                                                       | Check the<br>network<br>connection and try<br>again.         |  |  |
| Unsolicited socket<br>read failed with<br>errorcode<br><error_code>.</error_code>                                                                 | The read from the<br>unsolicited socket<br>failed.                          | Network problem.                                                                       | Check the<br>network<br>connection and try<br>again.         |  |  |
| Unsolicited socket<br>write failed with<br>errorcode<br><error_code>.</error_code>                                                                | The write to the<br>unsolicited socket<br>failed.                           | Network problem.                                                                       | Check the<br>network<br>connection and try<br>again.         |  |  |
| DASProtWarn Messages                                                                                                    |                                                                             |                                                                                        |                                                              |  |  |
| PLC Type<br>configured for the<br>host::%s is not<br>matching with the<br>actual PLC type,<br>this may affect the<br>PLC Type<br>dependent items. | The PLC type<br>selected does not<br>match the actual<br>connected PLC.     | Either the wrong<br>PLC type is<br>selected or the<br>specified host name<br>is wrong. | Select the correct<br>setting and<br>re-start the<br>server. |  |  |

| Error Message                                                                                                    | Explanation                                                                                                    | Probable Cause                                                                   | Solution                       |
|----------------------------------------------------------------------------------------------------|----------------------------------------------------------------------------------------------------|----------------------------------------------------------------------------------|--------------------------------|
| Reply Timeout is<br>hot-configured to<br><new_value><br/>millisecs for PLC<br/>node '<plc_name>'.</plc_name></new_value>                                                                              | The Reply<br>Timeout<br>parameter is<br>changed while<br>server is running.                                    | You changed the<br>parameter.The<br>change takes effect<br>immediately.          | N/A                            |
| Connection Timeout<br>is hot-configured to<br><new_value><br/>millisecs for PLC<br/>node '<plc_name>.</plc_name></new_value>                                                                          | The Connection<br>Timeout<br>parameter is<br>changed while<br>server is running.                               | You changed the<br>parameter. The<br>change takes effect<br>immediately.         | N/A                            |
| Max outstanding<br>messages is<br>hot-configured to<br><new_value><br/>messages for PLC<br/>node '<plc_name>'.</plc_name></new_value>                                                                 | The Max<br>outstanding<br>messages<br>parameter os<br>changed while<br>server is running.                      | You changed the<br>parameter. The<br>change takes effect<br>immediately.         | N/A                            |
| Program Name is<br>hot-configured to<br><new_value> for<br/>PLC node<br/>'<plc_name>'.</plc_name></new_value>                                                                                         | The Program<br>Name parameter<br>is changed while<br>server is running.                                        | You changed the<br>parameter. The<br>change takes effect<br>immediately.         | N/A                            |
| Value of attribute<br>' <attribute_name>'<br/>for PLC node<br/>'<plc_name>' has<br/>changed - Need to<br/>restart the server to<br/>make the changed<br/>value affective.</plc_name></attribute_name> | The attribute is<br>changed while the<br>server is running<br>and the attribute<br>is not hot<br>configurable. | The value change<br>does not go into<br>effect until the<br>server is restarted. | Restart the server.            |
| ' <item_name>' is<br/>not a valid item<br/>name for this<br/>PLC<plc_name>.</plc_name></item_name>                                                                                                    | The item is not<br>supported by the<br>connected PLC.                                                          | The wrong item<br>name was<br>specified.                                         | Specify the correct item name. |
| Read value of<br>element<br><register_number><br/>in the<br/>Item:'<item_name>'<br/>is clamped to BCD<br/>value 9999.</item_name></register_number>                                                   | The value of the<br>register in the<br>register array is<br>clamped to 9999<br>BCD value.                      | The BCD limit was reached.                                                       | N/A                            |

| Error Message                                                                                                    | Explanation                                                                                                    | Probable Cause                                                                                                    | Solution                                                                      |
|----------------------------------------------------------------------------------------------------|----------------------------------------------------------------------------------------------------|----------------------------------------------------------------------------------------------------|-------------------------------------------------------------------------------|
| ServiceRequest code<br>didn't not match the<br>Code: <service_code<br>&gt;,while updating<br/>the data to items.</service_code<br>                                                           | The service<br>request code did<br>not match the<br>supported items<br>service request<br>code in the<br>response packet. | N/A                                                                                                    | If the problem<br>persists, contact<br>Technical<br>Support.                  |
| Program Name in<br>the PLC <plc_name><br/>is not matching<br/>with the Program<br/>Name configured in<br/>the PLC faceplate;<br/>Hence %P and %L<br/>items can't be<br/>accessed.</plc_name> | The configured<br>program name<br>does not match<br>the program name<br>running in the<br>PLC.                            | The wrong program<br>name was<br>specified.                                                                                     | Change (hot<br>configure) the<br>program name.                                |
| Mixed Suffix: It is<br>not allowed to mix<br>suffix M with suffix<br>A(Register Array).                                                                                                    | An unsupported<br>suffix<br>combination is<br>used.                                                                       | Suffix M and A are<br>used for a single<br>item. This is not<br>supported.                                                      | Un-advise the item.                                                           |
| Mixed Suffix: It is<br>not allowed to mix<br>more than one<br>suffix with suffix<br>A(Register Array).                                                                                       | An unsupported<br>suffix<br>combination is<br>used.                                                                       | More than one<br>suffix is used with<br>suffix A while<br>advising an item as<br>a register array.<br>This is not<br>supported. | Un-advise the item.                                                           |
| Mixed Suffix:<br>Multiple suffixes to<br>an item are not<br>allowed except with<br>suffix A(Register<br>Array).                                                                              | An unsupported<br>suffix<br>combination is<br>used.                                                                       | More than one<br>suffix is used while<br>advising an item<br>and one of the<br>suffixes is not<br>suffix A.                     | Un-advise the item.                                                           |
| Sub-ProgramName<br>supplied along with<br>%L is not a valid<br>name.                                                                                                    | The sub-program<br>name is wrong.                                                                                         | N/A                                                                                                    | Check the PLC<br>program and<br>correctly specify<br>the sub-program<br>name. |

| Error Message                                                                                                    | Explanation                                                                                       | Probable Cause                                                                                           | Solution                                                                                                    |
|----------------------------------------------------------------------------------------------------|---------------------------------------------------------------------------------------------------|----------------------------------------------------------------------------------------------------|----------------------------------------------------------------------------------------------------|
| Item <item_name><br/>cannot be added to<br/>the PLC<br/><plc_name> due to<br/>invalid range, valid<br/>range is between 1<br/>to 65535.</plc_name></item_name> | The item could<br>not be advised to<br>the PLC because<br>it is not supported<br>by the PLC.      | Either the wrong<br>syntax or an<br>invalid range is<br>specified while<br>advising an item.             | Check the valid<br>syntax and ranges<br>of the items<br>supported by the<br>PLC.                                               |
| Invalid suffix type<br>for ASCII string or<br>Register array type<br>item.                                                                                     | The suffixes<br>specified for the<br>ASCII string or<br>register array<br>items are wrong.        | Invalid suffixes are<br>applied for the<br>items.                                                        | For a detailed<br>explanation of the<br>items advised<br>with suffixes, see<br>the item reference<br>in this<br>documentation. |
| Item <item_name><br/>cannot be added to<br/>the PLC<br/><plc_name>,<br/>because range<br/>specified are not<br/>registers.</plc_name></item_name>              | The array<br>registers specified<br>are not valid<br>registers.                                   | The array registers<br>specified are not<br>valid registers.                                             | Advise the item<br>with correct<br>registers.                                                                                  |
| Item: <item_name><br/>cannot be added,<br/>Range specified is<br/>more than<br/><packet_size>.</packet_size></item_name>                                       | The register array<br>or ASCII item<br>specified is more<br>than the protocol<br>limit data size. | The protocol packet<br>limit is exceeded<br>for the advised<br>item.                                     | Advise the item<br>within the<br>supported limit.                                                                              |
| Sub-BlockName for<br>the %L item cannot<br>be more than eight<br>characters.                                                                                   | The wrong<br>sub-block<br>specified is.                                                           | The sub-block<br>name specified in<br>the item syntax<br>does not match the<br>sub-block<br>constraints. | Check the<br>sub-block naming<br>constraints in the<br>item reference.                                                         |
| Not a valid bit<br>specification in<br>advising Item as<br>discrete, please<br>specify a valid bit<br>number between 0<br>and 15.                              | An invalid bit<br>specification is<br>specified.                                                  | An invalid bit<br>specification is<br>specified.                                                         | Check the item<br>syntax. The valid<br>bit specification to<br>read is from 0 to<br>15.                                        |
| Error Message                                                                                                    | Explanation                                                         | Probable Cause                                                                                           | Solution                                                                                           |
|----------------------------------------------------------------------------------------------------|---------------------------------------------------------------------|----------------------------------------------------------------------------------------------------|----------------------------------------------------------------------------------------------------|
| Item <item_name><br/>cannot be added as<br/>the Item name is<br/>invalid for<br/>PLC<plc_name>.</plc_name></item_name>  | The item specified<br>is not supported<br>by the PLC in<br>advise.  | An invalid item is<br>advised to the PLC.                                                                | Check the item syntax.                                                                             |
| PLC Fault Number<br>is out-of-range,<br>please specify valid<br>PLC fault number<br>between 1 and 16.                   | The PLC fault<br>table fault<br>number advised is<br>not supported. | The PLC fault<br>table fault number<br>advised is not<br>supported.                                      | Retry with a valid<br>fault number. The<br>supported PLC<br>faults range from<br>1 to 16.          |
| IO Fault number is<br>out-of-range, please<br>specify the valid IO<br>fault number<br>between 1 and 32.                 | The IO fault table<br>fault number<br>advised is not<br>supported.  | The IO fault table<br>fault number<br>advised is not<br>supported.                                       | Retry with a valid<br>fault number. The<br>supported IO<br>faults range from<br>1 to 32.           |
| Item <item_name><br/>cannot be added to<br/>the PLC<br/><plc_name>,<br/>Invalid system<br/>item.</plc_name></item_name> | An invalid system<br>item is advised.                               | An invalid system<br>item is advised.                                                                    | Retry with correct<br>item syntax.                                                                 |
| Invalid item name<br><item_name> for<br/>the PLC<br/><plc_name>,<br/>Unknown Memory<br/>Type.</plc_name></item_name>    | An unknown item<br>type is advised.                                 | An item type<br>unknown by the<br>server is advised.                                                     | Retry with correct<br>item syntax.                                                                 |
| Specifying bit<br>position is not valid<br>for boolean items.                                                           | A Boolean item is<br>advised for a<br>specific bit<br>position.     | It is not allowed to<br>read the bit<br>positions in the<br>Boolean items.                               | Retry with correct item syntax.                                                                    |
| No suffix is allowed<br>with boolean Items.                                                                             | A Boolean item is<br>advised with a<br>suffix.                      | Boolean items do<br>not support the<br>item suffixes.                                                    | Check the suffix<br>constraints<br>specified in this<br>documentation.                             |
| Sub-BlockName for<br>%L items cannot be<br>more than eight<br>characters or<br>NULL.                                    | The specified<br>sub-block is<br>wrong.                             | The sub-block<br>name specified in<br>the item syntax<br>does not match the<br>sub-block<br>constraints. | Check the<br>sub-block naming<br>constraints in the<br>item reference in<br>this<br>documentation. |

| Error Message                                                                                                    | Explanation                                                                       | Probable Cause                                                                                           | Solution                                                                                           |
|----------------------------------------------------------------------------------------------------|-----------------------------------------------------------------------------------|----------------------------------------------------------------------------------------------------|----------------------------------------------------------------------------------------------------|
| Sub-Block Name for<br>%L item provided is<br>more than eight<br>characters.                                                                                                    | The specified<br>sub-block is<br>wrong.                                           | The sub-block<br>name specified in<br>the item syntax<br>does not match the<br>sub-block<br>constraints. | Check the<br>sub-block naming<br>constraints in the<br>item reference in<br>this<br>documentation. |
| Poke value to the<br>item ' <register_no>'<br/>is clamped to<br/><clamped_val>(<act<br>ual_val&gt;).</act<br></clamped_val></register_no>                                                        | The<br>Modulo-10000<br>point output value<br>overflowed. The<br>value is clamped. | The Modulo-10000<br>value written to the<br>PLC exceeded the<br>maximum limit.                           | The client must<br>write a smaller<br>value.                                                       |
| Poke value to item<br>' <item_name>' is<br/>clamped to BCD<br/>value<br/>99999(<poked_value<br>&gt;)</poked_value<br></item_name>                                                                | The<br>Modulo-10000<br>point output value<br>overflowed. The<br>value is clamped. | The Modulo-10000<br>value written to the<br>PLC exceeded the<br>maximum limit.                           | The client must<br>write a smaller<br>value.                                                       |
| Poke value to item<br>' <item_name>' is<br/>clamped to value<br/><clamped_value>(&lt;<br/>poked_value&gt;).</clamped_value></item_name>                                                          | The<br>Modulo-10000<br>point output value<br>overflowed. The<br>value is clamped. | The Modulo-10000<br>value written to the<br>PLC exceeded the<br>maximum limit.                           | The client must<br>write a smaller<br>value.                                                       |
| Poke value to<br>element<br><register_number><br/>of item<br/>'<item_name>' is<br/>clamped to value<br/><clamped_value>(&lt;<br/>poked_value&gt;).</clamped_value></item_name></register_number> | The<br>Modulo-10000<br>point output value<br>overflowed. The<br>value is clamped. | The Modulo-10000<br>value written to the<br>PLC exceeded the<br>maximum limit.                           | The client must<br>write a smaller<br>value.                                                       |
| Poke value to<br>element<br><register_number><br/>of item<br/>'<item_name>' is<br/>clamped to BCD<br/>value<br/>9999(<poked_value<br>&gt;).</poked_value<br></item_name></register_number>       | The<br>Modulo-10000<br>point output value<br>overflowed. The<br>value is clamped. | The Modulo-10000<br>value written to the<br>PLC exceeded the<br>maximum limit.                           | The client must<br>write a smaller<br>value.                                                       |

| Error Message                                                                                                    | Explanation                                                                                           | Probable Cause                                                   | Solution                                                  |
|----------------------------------------------------------------------------------------------------|----------------------------------------------------------------------------------------------------|------------------------------------------------------------------|-----------------------------------------------------------|
| Number of values<br>poked to array item<br>' <item_name>'<br/>exceeds its size,<br/>hence limited to<br/><clamped_value>(&lt;<br/>poked_value&gt;).</clamped_value></item_name> | The values poked<br>to an item<br>exceeded the size<br>of the array item.<br>The value is<br>clamped. | Too many values<br>were poked to an<br>array item.               | N/A                                                       |
| Poke value to the<br>item:' <item_name>'<br/>is clamped<br/><clamped_val>(<act<br>ual_val&gt;).</act<br></clamped_val></item_name>                                              | The value poked<br>to an item exceeds<br>its capacity. The<br>value is clamped.                       | A value larger than<br>the data type was<br>poked.               | Poke a value<br>within the valid<br>range.                |
| %P item is<br>supported by 'Series<br>9070' PLCs only.<br>Hence item<br><item_name><br/>cannot be added to<br/>PLC<plc_name></plc_name></item_name>                             | %P item is<br>advised to an<br>unsupported PLC<br>type.                                               | %P and %L items<br>are supported only<br>by Series 90-70<br>PLCs | Advise the items<br>%P and %L to<br>Series 90-70<br>PLCs. |
| %L item is<br>supported by 'Series<br>9070' PLCs only.<br>Hence item<br><item_name><br/>cannot be added to<br/>PLC<plc_name></plc_name></item_name>                             | %L item is<br>advised to an<br>unsupported PLC<br>type.                                               | %P and %L items<br>are supported only<br>by Series 90-70<br>PLCs | Advise the items<br>%P and %L to<br>Series 90-70<br>PLCs. |
|                                                                                                    | DASReceiv                                                                                             | e Messages                                                       |                                                           |
| Data socket<br>handling reply '%s                                                                                                    | This is a data<br>reply from the<br>Read socket.                                                      | N/A                                                              | N/A                                                       |
| DASSend Messages                                                                                                    |                                                                                                    |                                                                  |                                                           |
| Unsolicited<br>response send() -<br>operation not<br>complete, wait for<br>event                                                                                                | The socket Write<br>operation for the<br>unsolicited<br>message fails to<br>complete.                 | The Send operation fails to complete.                            | Wait for the Send<br>event to complete.                   |

| Error Message                                                                                  | Explanation                                                                                      | Probable Cause                                                                        | Solution                                                                                         |
|------------------------------------------------------------------------------------------------|--------------------------------------------------------------------------------------------------|---------------------------------------------------------------------------------------|--------------------------------------------------------------------------------------------------|
| Unsolicited<br>response send() -<br>WSAGetLastError<br>= %d                                    | The socket Write<br>operation for the<br>unsolicited<br>message fails.                           | The<br>acknowledgement<br>packet for the<br>unsolicited<br>message cannot be<br>sent. | Check the<br>network<br>connection. If the<br>problem persists,<br>contact Technical<br>Support. |
| Info Messages                                                                                  |                                                                                                  |                                                                                       |                                                                                                  |
| Re-trying<br>connection for the<br>PLC: <plc_name><br/>after slowpoll<br/>interval.</plc_name> | The PLC<br>connection failed,<br>so a retry occurs<br>after the specified<br>slow poll interval. | The connection to the PLC failed.                                                     | Wait for the<br>connection until<br>the server comes<br>out of slow poll<br>mode.                |

#### Wonderware DAServer Error Codes

The following table lists the Wonderware DAServer error codes and the error messages that appear with the codes, and their descriptions.

| Code      | Error<br>Message       | Description                                                                     |
|-----------|------------------------|---------------------------------------------------------------------------------|
| C004D000L | Invalid<br>item name   | The requested item name has bad syntax.                                         |
| C004D001L | Item name<br>not exist | The requested item name has good syntax, but it does not exist.                 |
| C004D002L | Device not<br>connect  | The device is not connected, so data cannot be acquired.                        |
| C004D100L | Device off<br>scan     | The device is communicating,<br>but it cannot accept queries for<br>data items. |
| C004D101L | Timeout                | A message transaction with the device timed out.                                |

#### **GESRTP DAServer Error Codes**

The following table lists the exception codes that the DAServer generates through the SRTP protocol. These error codes, with their server-specific strings, are logged to the Wonderware Logger. The log flag for all these error codes is DASProtFail.

| SRTP Error<br>Code | Logger Message                                                                                                    |
|--------------------|----------------------------------------------------------------------------------------------------|
| DASProtFai         | l Messages                                                                                                    |
| 1                  | Illegal Service Request: either not defined or not supported.                                                                                                    |
| 2                  | Insufficient Privilege: the minor status field<br>contains the privilege level required for the<br>service request.                                                                    |
| 4                  | Protocol Sequence Error: the CPU has received a message that is out of order.                                                                                                    |
| 5                  | Service Request Error: Minor status field<br>contains the request specific error code. See<br>table of Minor Error Status Codes below.                                                 |
| 6                  | Illegal Mailbox Type: Service request mailbox type is either undefined or unexpected.                                                                                                  |
| 7                  | The PLC CPU's Service Request Queue is full.<br>The master should retry later. It is<br>recommended that the master wait a minimum<br>of 10 ms before sending another service request. |
| 178                | Program block already exists and cannot be replaced.                                                                                                    |
| 179                | Length limit exceeded; includes read past end of<br>transferred data, writes past end of program<br>block.                                                                             |
| 180                | Attempt to alter interrupt list in MAIN DECL<br>BLOCK during RUN MODE.                                                                                                    |
| 181                | Additive checksum comparison in Verify failed.                                                                                                    |
| 182                | Cyclic Redundancy Check (CRC) checksum comparison in Verify failed.                                                                                                    |
| 183                | Segment length in Verify not equal to the segment length of block in the PLC.                                                                                                    |
| 184                | Size of the Segment Selector Table in TYPDEF record is not correct.                                                                                                    |
| 185                | Executable flag in TYPDEF record not set.                                                                                                    |
| 186                | Block Set already exists, cannot create.                                                                                                    |
| 187                | Maximum length of a partial store exceeded.                                                                                                    |
| 188                | Block Type (e.g., data) not found.                                                                                                    |

| SRTP Error | Londer Wessage                                                             |
|------------|----------------------------------------------------------------------------|
| 180        | Block Set (subblock name) not found                                        |
| 100        | Bad Block Type given in Load/Store                                         |
| 101        | Illegel OME record type/date contents                                      |
| 191        | Red OME record checksum in store                                           |
| 192        | bad OMF record checksum in store.                                          |
| 193        | Invalid block state transition.                                            |
| 194        | The OEM key is NULL (inactive).                                            |
| 195        | Text length does not match traffic type.                                   |
| 196        | Verify with FA Card or EEPROM failed.                                      |
| 197        | No task-level Rack/Slot configuration to read or delete.                   |
| 198        | Control Program (CP) tasks exist but requestor<br>not logged into main CP. |
| 199        | Password(s) already enabled and cannot be forced inactive.                 |
| 200        | Password(s) already enabled and cannot be forced inactive.                 |
| 201        | Login using non-zero buffer size required for block commands.              |
| 202        | Device is write protected.                                                 |
| 203        | A comm or write verify error occurred during save or restore.              |
| 204        | Data stored on device has been corrupted and is no longer reliable.        |
| 205        | Attempt was made to read a device but no data has been stored on it.       |
| 206        | Specified device has insufficient memory to handle request.                |
| 207        | Specified device is not available in the system (not present).             |
| 208        | One or more PLC modules configured have unsupported revision.              |
| 209        | Packet size or total program size does not match input.                    |
| 210        | Invalid write mode parameter.                                              |
| 211        | User Program Module (UPM) read or write exceeded block end.                |
| 212        | Mismatch of configuration checksum.                                        |
| 213        | Invalid block name specified in Datagram.                                  |
| 214        | Datagram connection boundary exceeded.                                     |

| SRTP Error<br>Code | Logger Message                                  |
|--------------------|-------------------------------------------------|
| 215                | Invalid Datagram type specified.                |
| 216                | Point length not allowed.                       |
| 217                | Transfer type invalid for this selector.        |
| 218                | Null pointer to data in segment selector.       |
| 219                | Invalid segment selector in Datagram.           |
| 220                | Unable to find connection address.              |
| 221                | Unable to locate given connection ID.           |
| 222                | Size of Datagram connection invalid.            |
| 223                | Invalid Datagram connection address.            |
| 224                | Service in process cannot login.                |
| 225                | No I/O configuration to read or delete.         |
| 226                | IOS could not delete configuration or bad type. |
| 227                | CPU revision number does not match.             |
| 228                | Segment for this selector does not exist.       |
| 229                | DOS file area not formatted.                    |
| 230                | CPU model number does not match.                |
| 231                | Configuration is not valid.                     |
| 232                | No user memory is available to allocate.        |
| 233                | Segment selector not valid in context.          |
| 234                | Not logged in to process service request.       |
| 235                | Task unable to be deleted.                      |
| 236                | Task unable to be created.                      |
| 237                | VMEbus error encountered.                       |
| 238                | Could not return block sizes.                   |
| 239                | Programmer is already attached.                 |
| 240                | Request only valid in stop mode.                |
| 241                | Request only valid from programmer.             |
| 242                | Invalid program cannot log in.                  |
| 243                | I/O configuration mismatch.                     |
| 244                | Invalid input parameter in request.             |
| 245                | Invalid password.                               |
| 246                | Invalid sweep state to set.                     |
| 247                | Required to log in to a task for service.       |
| 248                | Invalid task name referenced.                   |
| 249                | Task address out of range.                      |
| 250                | Cannot replace I/O module                       |
| 251                | Cannot clear I/O configuration.                 |

| SRTP Error<br>Code | Logger Message                        |
|--------------------|---------------------------------------|
| 252                | I/O configuration is invalid.         |
| 253                | Unable to perform auto configuration. |
| 254                | No privilege for attempted operation. |
| 255                | Service request has been aborted.     |

### **Data Conversion**

The following table describes how the GESRTP DAServer handles values that cannot be converted or do not meet the limit specifications.

| Conversion            | Description                                                                                                 |
|-----------------------|----------------------------------------------------------------------------------------------------|
| NONSPECIFIC           | If a value cannot be converted,<br>the quality of the item goes to<br>NONSPECIFIC.                          |
| Uncertain-HIGHLIMITED | If a value is greater than the<br>upper limit, the quality of the<br>item goes to<br>uncertain-HIGHLIMITED. |
| Uncertain-LOWLIMITED  | If a value is smaller than the<br>lower limit, the quality of the<br>item goes to<br>uncertain-LOWLIMITED.  |

# **Quality Settings**

The GESRTP DAServer uses the general OPC-defined quality settings. An item can have six basic data quality states.

| Quality<br>Code | Quality State        | Description                                                                        |
|-----------------|----------------------|------------------------------------------------------------------------------------|
| 00C0            | Data quality<br>good | Data communications is good<br>and the data is good.                               |
|                 |                      | The register is read or written to<br>without any problems converting<br>the data. |

| Quality<br>Code | Quality State           | Description                                                                                            |
|-----------------|-------------------------|----------------------------------------------------------------------------------------------------|
| 0055            | Clamp low               | Data communications is good but<br>the data is uncertain.                                              |
|                 |                         | The data is clamped at a low limit.                                                                    |
|                 |                         | The register is correctly read or<br>written to, but it is necessary to<br>clamp its value to a limit. |
|                 |                         | The value is smaller than the minimum allowed.                                                         |
| 0056            | Clamp high              | Data communications is good but the data is uncertain.                                                 |
|                 |                         | The data is clamped at a high limit.                                                                   |
|                 |                         | The register is read or written to,<br>but it is necessary to clamp its<br>value to a limit.           |
|                 |                         | The value is larger than the maximum allowed.                                                          |
|                 |                         | A string is truncated.                                                                                 |
|                 |                         | For example, a floating point value is clamped to FLT_MAX.                                             |
| 0040            | Quality<br>uncertain/No | Data communications is good but the data is uncertain.                                                 |
|                 | convert                 | The data cannot be converted.                                                                          |
|                 |                         | The server may return either a constant in place of the data or return quality information alone.      |
|                 |                         | The data is useable. However, it<br>is not known whether the value<br>is too large or too small.       |
|                 |                         | Incorrect data type.                                                                                   |
|                 |                         | Floating point is not a number.                                                                        |
|                 |                         | For example, 0x000a in a PLC<br>BCD register.                                                          |

| Quality<br>Code | Quality State                 | Description                                                                                                    |
|-----------------|-------------------------------|----------------------------------------------------------------------------------------------------|
| 0004            | Bad<br>configure/No<br>access | This is a bad configuration error.                                                                                    |
|                 |                               | Data communications is good but<br>the data cannot be sent and/or<br>received. The data is bad and<br>cannot be used. |
|                 |                               | Item cannot be accessed.                                                                                              |
|                 |                               | The item does not exist or is not available.                                                                          |
|                 |                               | The server can communicate<br>with the PLC but cannot access<br>the register.                                         |
|                 |                               | The server determined the point is not valid.                                                                         |
|                 |                               | The PLC responds that the register does not exist, cannot be read, or cannot be written to.                           |
|                 |                               | The server cannot access a fenced, write-protected, or read-only item.                                                |
|                 |                               | The PLC is in a mode that does<br>not permit access to this item.                                                     |
|                 |                               | The number of data bytes is<br>incorrect but the message is<br>otherwise good.                                        |
|                 |                               | The command or op code is<br>invalid but the message is<br>otherwise good.                                            |
|                 |                               | The PLC is busy. The server has given up retrying.                                                                    |

| Quality<br>Code | Quality State        | Description                        |
|-----------------|----------------------|------------------------------------|
| 0018            | No<br>communications | Data communications is down.       |
|                 |                      | Cannot access the PLC due to a     |
|                 |                      | communications error.              |
|                 |                      | The data is bad and cannot be      |
|                 |                      | used.                              |
|                 |                      | The device group is in a slow poll |
|                 |                      | or equivalent mode.                |
|                 |                      | The PLC does not exist and/or is   |
|                 |                      | not responding.                    |
|                 |                      | There is no link validating the    |
|                 |                      | message.                           |
|                 |                      | There is a lack of resources in    |
|                 |                      | the server. A TSR or driver        |
|                 |                      | cannot allocate memory.            |
|                 |                      | There is a lack of resources in    |
|                 |                      | the communications link.           |
|                 |                      | The communications link is         |
|                 |                      | off-line.                          |
|                 |                      | All communications channels are    |
|                 |                      | in use.                            |
|                 |                      | The network cannot route the       |
|                 |                      | message to the PLC.                |

# Reference

This section describes the architecture of the DAServer, its collection of components, and the environments in which the components work.

### **DAServer Architecture**

The GESRTP DAServer is supported on Microsoft Windows XP Pro, Windows 2003 Server, Windows 2000 Professional, Windows 2000 Server, and Windows 2000 Advanced Server. NetDDE protocol is not supported by DAServers.

This DAServer is a collection of components that work together to provide communications access to the hardware field devices. These components include:

DAServer Manager

The Microsoft Management Console (MMC) snap-in environment, supplied with the DAServer, that provides the necessary user-interface for diagnostics, configuration, and activation.

#### • Client Plugins

The components that are added to a DAServer to enable communications with clients.

Examples are OPC, DDE/Suitelink, and so on.

DAS Engine

The library that contains all the common logic to drive data access.

Device Protocol

The custom code provided by the DAServer to define the communications with a particular device.

### **DAServers**

A DAServer consists of the following three physical parts:

- Plugin Component(s) This component is responsible for communicating with clients.
- **DAS Engine** This common component is used by all DAServers.
- **PLC Protocol Layer, DAServer-specific** This component is responsible for communicating with the hardware.

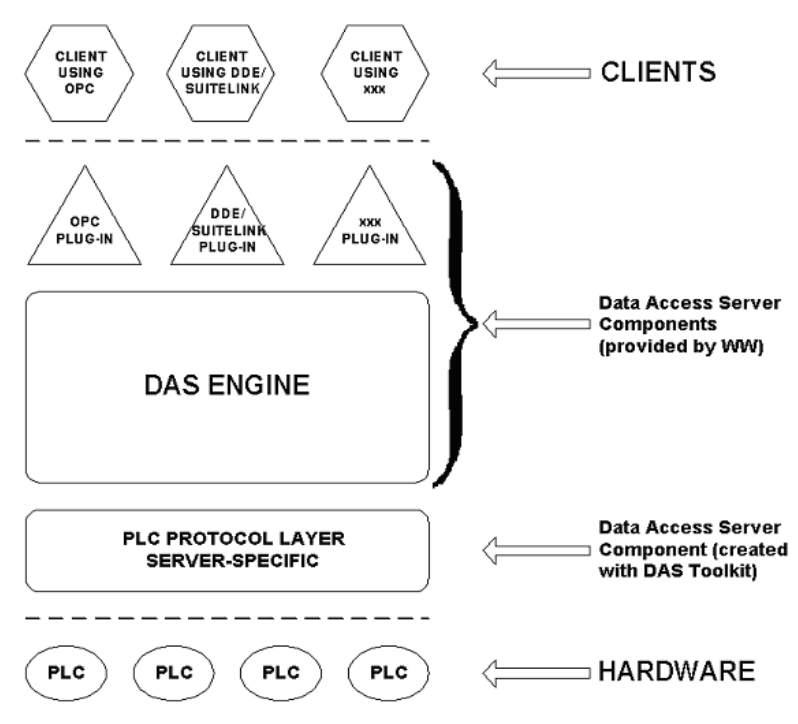

#### **DAServer Architecture**

Each physical part of a DAServer consists of a set of .exe and/or .dll modules. Wonderware provides the plugins and the DAS Engine. Using the DAS Toolkit, you create the PLC Protocol Layer (DAServer-specific) modules. All three sets of modules are required for a fully functioning DAServer.

#### **Plugins**

Plugins provide a protocol translation function for device integration clients. Typical plugins communicate in DDE, SuiteLink, or OPC protocol, and serve as interfaces between their clients and the DAS Engine. **Note** Items in an array are not supported in the DDE/SL plugin. Arrays are converted to HEXASCII strings, which provide legacy behavior for DAServers that support this in the DAServer-specific code.

#### **DAS Engine**

The DAS Engine is a middleware component that exposes two sets of interfaces, one for communicating with the plugins and the other one for communicating with the PLC Protocol Layer components.

#### PLC Protocol Layer

The PLC Protocol Layer provides a protocol translation function for specific hardware such as ModBus, and serves as an interface between the DAS Engine and the hardware.

## **Component Environments**

Stand-alone DAServers have the following characteristics:

- The DAS Engine is dynamically linked to the other DAServer components. A new DAS Engine such as feature enhancements or bug fixes do not require relinking to the other components nor re-QA of those other components. When deployed to the system, the new DAS Engine attaches to all existing DAServer components.
- Newly deployed plugins such as feature enhancements or bug fixes do not require relinking nor re-QA of associated components. Even new plugins (for example, OPC Alarm & Events) do not require any development changes to the other components, and require no relinking in a customer-installed base. In fact, you can implement new functionality in a plugin to enhance the DAServer without involving the code of the other components.
- DAServers can be configured in one stand-alone configuration utility (DAServer Manager) capable of showing specific configuration pages for all DAServers. This utility allows the browsing and editing of DAServers on different nodes.
- The DAServer Manager diagnostics tool shows generic diagnostic objects common to all DAServers, as well as DAServer-specific/DAServer-developer-defined diagnostic data.

The DAServer data configuration format is XML. Any XML Editor can read this format.

# Appendix A

# Supported DAServer Hardware and Firmware

The GESRTP DAServer operates only with a standard network interface card in the computer on which it is installed. The supported GE Fanuc PLCs must include Ethernet modules or controllers (CPUs) with built-in Ethernet ports.

The following table lists the hardware and firmware supported by the GESRTP DAServer Version 1.5.

| Device           | Description | Hardware and Firmware                                                                                        |
|------------------|-------------|----------------------------------------------------------------------------------------------------|
| Series 90-30 PLC | Controller  | TCP/IP Ethernet Interface<br>module (catalog number<br>IC693CMM321)                                          |
|                  |             | OR                                                                                                    |
|                  |             | Controller (CPU) with<br>built-in 10/100Mbs Ethernet<br>port (catalog number<br>IC693CPU364/<br>IC693CPU374) |

| Device                                      | Description | Hardware and Firmware                                                                                                    |
|---------------------------------------------|-------------|----------------------------------------------------------------------------------------------------|
| Series 90-70 PLC                            | Controller  | MMS-Ethernet Controller<br>module (catalog number<br>IC697CMM741/IC697CMM<br>742)                                                                        |
|                                             |             | You must properly configure<br>and download device<br>IC697CMM741 using the<br>Series 90-70 Ethernet<br>TCP/IP software (catalog<br>number IC651ENS042). |
| Versamax                                    | Controller  | CPU with Ethernet port<br>(catalog number<br>IC200CPUE05)                                                                                                |
| VersamaxMicro<br>PLC<br>VersamaxNano<br>PLC | Controller  | Ethernet Interface, a Bridge<br>from RS-232 or RS-485<br>Serial to Ethernet 10 BaseT<br>(catalog number<br>IC200SET001)                                  |
| Rx7i PacSystem                              | Controller  | TCP/IP Ethernet Interface<br>module (catalog number<br>IC698ETM001)                                                                                      |
|                                             |             | OR                                                                                                    |
|                                             |             | Controller (CPU) with<br>Embedded 10/100Mbs<br>Ethernet port (catalog<br>number IC698CPE010/<br>IC698CPE020)                                             |
| Rx3i PacSystem                              | Controller  | TCP/IP Ethernet Interface<br>module (catalog number<br>IC695ETM001)                                                                                      |

# Index

#### **Symbols**

\$Sys\$ItemUpdateRate 58 \$Sys\$ItemWriteRate 58 \$Sys\$PlcType 58 \$Sys\$RateReceived 58 \$Sys\$RateSent 58 \$Sys\$ReplyReceived 57 \$Sys\$RequestErrors 58 \$SYS\$RequestSent 57 \$Sys\$RequestSent 57 \$Sys\$ResetStatistics 58 \$Sys\$ResetStatistics 58 \$Sys\$TotalPacketsReceived 58 \$Sys\$TotalPacketsSent 58 \$Sys\$UnsolReceived 57 \$Sys\$UnsolReceived 57

#### A

access path 59 activating the DAServer 27 adding a GEFANUC\_PLC object 20, 25 adding a GESRTP\_PORT object 20, 24 aliases 30 application name 14 application protocols 10 ArchestrA 50 ArchestrA System Management Console 19, 20 ArchestrA.DASGESRTP.1 12, 20, 22 archiving configuration sets 36, 37 arrays 87

#### В

base item names 46 BCD format 48 bus protocols 10

#### С

clearing all device items 32 client plugins 85 command import 33 communication protocols 10 communications protocol server 9 configuration branch 20, 24 node 37 set name 37 configuring default update intervals 30 device group definition 28 device item definition 28 the DAServer 21 configuring as a service 21, 28

creating or adding device groups 29 device items 31 CSV file 32

#### D

DAS Engine 85, 86, 87 DAS logger flags 65 DAS Server Manager 21 DAS Toolkit 65, 86 DAServer architecture 10, 15 DAServer Manager 13, 22, 85 diagnostics tool 87 documentation 21, 22 online Help 20 tree 20 tree view 23 DASGESRTP.dll 62 Data Access Server 9 data-type identifiers 39 DCOM 10 DDE 9, 11 DDE/SuiteLink clients 62 **DDEStatus** 63 deactivating the DAServer 27 default group 22 default update interval 30 deleting device groups 30 device items 32 demo mode 15 device group 13, 50 device groups 23, 59 device hierarchy 19, 22 device item definitions 30 device protocol 85 diagnostics 11 Dynamic Data Exchange 11

#### E

edit mode 20, 24 editing update intervals 30 editing item data 32 Excel 63 Excel macro 64 exporting DAServer item data to a CSV file 32

#### F

FastDDE 9, 11 FASTPOLL 14 features 15

#### G

GESRTP DAServer 9 GESRTP\_PORT root 27 global parameters 22 group 49 group name 13

#### Н

HEXASCII strings 87 hierarchical location 50 hierarchy 23 HMI 10 host 12

importing
DAServer item data from a CSV file 33
Industrial Ethernet 10
intervals
update 29
IOStatus 63
item
ID 58
name 15, 58
item name 13, 31
item reference 31
ItemID 12

#### L

license 15 License Manager 16 link name 13 local node 22 Log Flag data 65, 66 Log Viewer 61, 66

#### M

making edits device groups 30 Microsoft Management Console 21 middleware component 87 MMC 21

#### Ν

network transport protocol 11 node name 12, 14

#### 0

object name 27 off-line editing 32 OLE/COM technology 10 OPC 10 clients 62 item browsing 31 item name 12 protocol 12 OPC client 9, 31

#### Ρ

PLC hierarchy node 31 PLC Hierarchyname.csv file 32 PLC protocol layer 86, 87 PLC type 25 plugin component 86 port number 24 predefined item syntax 30 preparing the GESRTP DAServer 19, 22 ProgID 12 program name 12

### Q

quality settings 80

#### R

rate update 13 read/write 12 remote access 12 remote communications 10 remote reference formulas 65 renaming device items 32

#### S

SCADA 10 scan group 50 service automatic 27 manual 27 Setup.exe 19, 21 snap-in environment 20, 22 status items 43 status of connectivity 62 suffixes 39 SuiteLink 10 SuiteLink client 9 system items DAServer device-group-specific 54 DAServer device-specific 52 DAServer global 51 System Management Console 22

#### Т

TCP 10 TCP/IP 10 topic name 14

#### U

unsolicited messages 35 update intervals 29 rate 13 update interval 13 parameter 34 using different configuration sets 37

#### V

Value Time Quality (VTQ) 11 values converting 80 version 61 VIEW (WindowViewer) 63

#### W

WindowViewer 63 WinSock 11 Wonderware InTouch software 9

#### Χ

XML 87 XML Editor 87